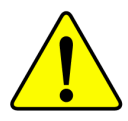

When you installing AGP card, please make sure the following notice is fully understood and practiced. If your AGP card has "AGP 4X/8X (1.5V) notch" (show below), please make sure your AGP card is AGP 4X/8X (1.5V).

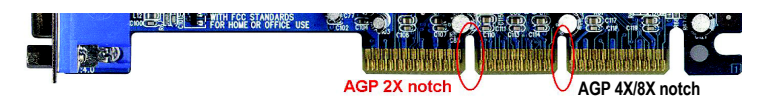

Caution: AGP 2X card is not supported by Intel<sup>®</sup> 845(GE/PE) / 845(E/G) / 850(E) / E7205 / 865(G/PE/P) / 875P. You might experience system unable to boot up normally. Please insert an AGP 4X/8X card.

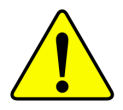

Example 1: Diamond Vipper V770 golden finger is compatible with 2X/4X mode AGP slot. It can be switched between AGP 2X(3.3V) or 4X(1.5V) mode by adjusting the jumper. The factory default for this card is 2X(3.3V). The GA-8IPE775 Series (or any AGP 4X/8X only) motherboards might not function properly, if you install this card without switching the jumper to 4X(1.5V) mode in it.

Example 2: Some ATi Rage 128 Pro graphics cards made by "Power Color", the graphics card manufacturer & some SiS 305 cards, their golden finger is compatible with 2X(3.3V)/4X(1.5V) mode AGP slot, but they support 2X (3.3V) only. The GA-8IPE775 Series (or any AGP 4X/8X only) motherboards might not function properly, If you install this card in it.

Note : Although Gigabyte's AG32S(G) graphics card is based on ATi Rage 128 Pro chip, the design of AG32S(G) is compliance with AGP 4X(1.5V) specification. Therefore, AG32S(G) will work fine with Intel<sup>®</sup> 845(GE/PE) / 845(E/G) / 850(E) / E7205 / 865(G/PE/P) / 875P based motherboards.

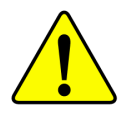

Before you install PCI cards, please remove the Dual BIOS label from PCI slots if there is one.

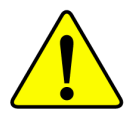

- \* The author assumes no responsibility for any errors or omissions that may appear in this document nor does the author make a commitment to update the information contained herein.
- Third-party brands and names are the property of their respective owners.
- Please do not remove any labels on motherboard, this may void the warranty of this motherboard.
- Due to rapid change in technology, some of the specifications might be out of date before publication of this booklet.

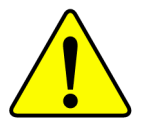

- **WARNING:** Never run the processor without the heatsink properly and firmly attached. PERMANENT DAMAGE WILL RESULT!
- Mise en garde : Ne faites jamais tourner le processeur sans que le dissipateur de chaleur soit fix correctement et fermement. UN DOMMAGE PERMANENT EN RÉSULTERA !
- Achtung: Der Prozessor darf nur in Betrieb genommen werden, wenn der W rmeableiter ordnungsgem β und fest angebracht ist. DIES HAT EINEN PERMANENTEN SCHADEN ZUR FOLGE!
- Advertencia: Nunca haga funcionar el procesador sin el disipador de calor instalado correcta y firmemente. ¡SE PRODUCIRÁ UN DAÑO PERMANENTE!
- Aviso: Nunca execute o processador sem o dissipador de calor estar adequado e firmemente conectado. O RESULTADO SERÁ UM DANO PERMANENTE!
- 警告: 将散热板牢固地安装到处理器上之前,不要运行处理器。过热将永远损坏处理器!
- 警告: 將散熱器牢固地安裝到處理器上之前,不要運行處理器。過熱將永遠損壞處理器!
- **경고:** 히트싱크를 제대로 또 단단히 부착시키지 않은 채 프로세서를 구동시키지 마십시오. 영구적 고장이 발생합니다!
- 警告: 永久的な損傷を防ぐため、ヒートシンクを正しくしっかりと取り付けるまでは、プロセ ッサを動作させないようにしてください。

# Declaration of Conformity We, Manufacturer/Importer (full address)

# G.B.T. Technology Trading GMbH Ausschlager Weg 41, 1F 20537 Hamburg, Germany

declare that the product

(description of the apparatus, system, installation to which it refers)

Mother Board

#### GA-8IPE775 Pro/GA-8IPE775-G/GA-8IPE775

is in conformity with (reference to the specification under which conformity is declared) in accordance with 89/336 EEC-EMC Directive

| 🗆 EN 55011                               | Limits and methods of measurement                                                                                               | ⊠ EN 61000                                   | -3-2 Disturbances                                                                            | in supply systems caused                                                           |
|------------------------------------------|----------------------------------------------------------------------------------------------------|----------------------------------------------|----------------------------------------------------------------------------------------------|------------------------------------------------------------------------------------|
|                                          | industrial, scientific and medical (ISM)<br>high frequency equipment                                                            | ⊠ EN 61000                                   | <ul> <li><b>1-3-3</b> Disturbances</li> <li>by household</li> <li>electrical equi</li> </ul> | in supply systems caused<br>appliances and similar<br>pment "Voltage fluctuations" |
| □ EN 55013                               | Limits and methods of measurement<br>of radio disturbance characteristics of<br>broadcast receivers and associated<br>equipment | ⊠ EN 55024                                   | Information Te<br>equipment-Im<br>characteristics<br>measurement                             | chnology<br>munity<br>s-Limits and methods of                                      |
| □ EN 55014-1                             | Limits and methods of measurement<br>of radio disturbance characteristics of                                                    | □ EN 50082                                   | -1 Generic immu<br>Residual, con                                                             | nity standard Part 1:<br>mercial and light industry                                |
|                                          | portable tools and similar electrical apparatus                                                                                 | □ EN 50082                                   | Generic immu<br>Industrial envi                                                              | nity standard Part 2:<br>ronment                                                   |
| □ EN 55015                               | Limits and methods of measurement<br>of radio disturbance characteristics of<br>fluorescent lamps and luminaries                | □ EN 55014                                   | -2 Immunity requ<br>appliances to                                                            | irements for household<br>lls and similar apparatus                                |
| □ EN 55020                               | Immunity from radio interference of<br>broadcast receivers and associated<br>equipment                                          | □ EN 50091                                   | - 2 EMC requiren<br>power system                                                             | nents for uninterruptible<br>s (UPS)                                               |
| ⊠ EN 55022                               | Limits and methods of measurement<br>of radio disturbance characteristics of<br>information technology equipment                |                                              |                                                                                              |                                                                                    |
| □ DIN VDE 0855<br>□ part 10<br>□ part 12 | Cabled distribution systems; Equipmer<br>for receiving and/or distribution from<br>sound and television signals                 |                                              |                                                                                              |                                                                                    |
| 🗵 CE marking                             |                                                                                                    |                                              | (EC conformity markin                                                                        | g)                                                                                 |
|                                          | The manufacturer also decla with the actual required safe                                                                       | res the conformity o<br>ty standards in acco | f above mentioned pr<br>rdance with LVD 73/2                                                 | oduct<br>3 EEC                                                                     |
| □ EN 60065                               | Safety requirements for mains operate<br>electronic and related apparatus for<br>household and similar general use              | d □ EN 60950                                 | Safety for info<br>including elec                                                            | rmation technology equipmen<br>trical business equipment                           |
| 🗆 EN 60335                               | Safety of household and similar electrical appliances                                                                           | □ EN 50091                                   | -1 General and Suninterruptible                                                              | Safety requirements for<br>power systems (UPS)                                     |
|                                          | Ма                                                                                                    | nufacturer/Import                            | er<br>Signature :                                                                            | Fimmy Huang                                                                        |
| (Stamp)                                  | Date : M                                                                                                    | ay 14, 2004                                  | Name:                                                                                        | Timmy Huang                                                                        |
|                                          |                                                                                                    |                                              |                                                                                              |                                                                                    |

Download from Www.Somanuals.com. All Manuals Search And Download.

# **DECLARATION OF CONFORMITY**

Per FCC Part 2 Section 2.1077(a)

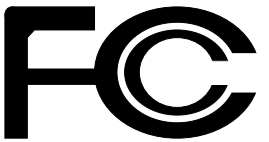

Responsible Party Name: G.B.T. INC. (U.S.A.)

Address: 17358 Railroad Street City of Industry, CA 91748

Phone/Fax No: (818) 854-9338/ (818) 854-9339

hereby declares that the product

#### **Product Name: Motherboard**

#### Model Number: GA-8IPE775 Pro/GA-8IPE775-G /GA-8IPE775

Conforms to the following specifications:

FCC Part 15, Subpart B, Section 15.107(a) and Section 15.109 (a), Class B Digital Device

#### **Supplementary Information:**

This device complies with part 15 of the FCC Rules. Operation is subject to the following two conditions: (1) This device may not cause harmful and (2) this device must accept any inference received, including that may cause undesired operation.

Representative Person's Name: ERIC LU

Signature: Eric Lu

Date: May 14, 2004

# GA-8IPE775 Series

Intel® Pentium® 4 Socket 775 Processor Motherboard

# **USER'S MANUAL**

Pentium<sup>®</sup> 4 Processor Motherboard Rev. 1004 12ME-8IPE775-1004

Download from Www.Somanuals.com. All Manuals Search And Download.

# **Table of Content**

| Warning                                                 | 4  |
|---------------------------------------------------------|----|
| Chapter 1 Introduction                                  | 5  |
|                                                         |    |
| Features Summary                                        | 5  |
| GA-8IPE775 Series Motherboard Layout                    | 7  |
| Block Diagram                                           | 8  |
| Chapter 2 Hardware Installation Process                 | 11 |
| Step 1: Install the Central Processing Unit (CPU)       | 12 |
| Step 1-1: Installation of the CPU                       | 12 |
| Step 1-2: Installation of the Heatsink                  | 13 |
| Step 2: Installation of Memory                          | 13 |
| Step 3: Install expansion cards                         | 16 |
| Step 4: Install I/O Peripherals Cables                  | 17 |
| Step 4-1: I/O Back Panel Introduction                   | 17 |
| Step 4-2: Connectors Introduction                       | 19 |
| Chapter 3 BIOS Setup                                    |    |
| The Main Menu (For example: BIOS Ver. : 8IPE775 Pro.D4) | 32 |
| Standard CMOS Features                                  |    |
| Advanced BIOS Features                                  |    |
| Integrated Peripherals                                  |    |
| Power Management Setup                                  | 43 |
| . e.e                                                   |    |

| PnP/PCI Configurations                                | 45 |
|-------------------------------------------------------|----|
| PC Health Status                                      |    |
| Frequency/Voltage Control                             |    |
| Load Fail-Safe Defaults                               | 50 |
| Load Optimized Defaults                               | 50 |
| Set Supervisor/User Password                          | 51 |
| Save & Exit Setup                                     |    |
| Exit Without Saving                                   | 52 |
|                                                       |    |
| Chapter 4 Technical Reference                         |    |
| Flash BIOS Method Introduction                        | 53 |
| 2- / 4- / 6- / 8- Channel Audio Function Introduction | 67 |
| Jack-Sensing and UAJ Introduction                     | 73 |
| Xpress Recovery2 Introduction                         | 75 |
|                                                       |    |
|                                                       |    |

| ter 5 Appendix79 |
|------------------|
| ter 5 Appendix79 |

# Warning

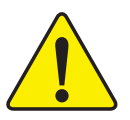

Computer motherboards and expansion cards contain very delicate Integrated Circuit (IC) chips. To protect them against damage from static electricity, you should follow some precautions whenever you work on your computer.

- 1. Unplug your computer when working on the inside.
- Use a grounded wrist strap before handling computer components. If you do not have one, touch both of your hands to a safely grounded object or to a metal object, such as the power supply case.
- 3. Hold components by the edges and try not touch the IC chips, leads or connectors, or other components.
- 4. Place components on a grounded antistatic pad or on the bag that came with the components whenever the components are separated from the system.
- 5. Ensure that the ATX power supply is switched off before you plug in or remove the ATX power connector on the motherboard.

#### Installing the motherboard to the chassis...

If the motherboard has mounting holes, but they don't line up with the holes on the base and there are no slots to attach the spacers, do not become alarmed you can still attach the spacers to the mounting holes. Just cut the bottom portion of the spacers (the spacer may be a little hard to cut off, so be careful of your hands). In this way you can still attach the motherboard to the base without worrying about short circuits. Sometimes you may need to use the plastic springs to isolate the screw from the motherboard PCB surface, because the circuit wire may be near by the hole. Be careful, don't let the screw contact any printed circuit write or parts on the PCB that are near the fixing hole, otherwise it may damage the board or cause board malfunctioning.

# Chapter 1 Introduction

## **Features Summary**

| CPU                  | <ul> <li>Supports the latest Intel<sup>®</sup> Pentium<sup>®</sup> 4 Socket 775 CPU</li> </ul> |
|----------------------|------------------------------------------------------------------------------------------------|
|                      | Supports 533/800MHz FSB                                                                        |
|                      | L2 cache varies with CPU                                                                       |
| Motherboard          | GA-8IPE775 Series Motherboard:                                                                 |
|                      | GA-8IPE775 Pro/GA-8IPE775-G/GA-8IPE775                                                         |
| Chipset              | North Bridge: Intel <sup>®</sup> 865PE                                                         |
|                      | South Bridge: Intel <sup>®</sup> ICH5                                                          |
| Memory               | 4 184-pin DDR DIMM sockets                                                                     |
|                      | <ul> <li>Supports Dual channel DDR400/DDR333/DDR266 DIMM</li> </ul>                            |
|                      | <ul> <li>Supports 128MB/256MB/512MB/1GB unbuffered DRAM</li> </ul>                             |
|                      | <ul> <li>Supports up to 4GB DRAM (Max) (Note 1)</li> </ul>                                     |
| Slots                | <ul> <li>1 AGP slot supports 8X/4X(1.5V) mode</li> </ul>                                       |
|                      | 5 PCI slots                                                                                    |
| On-Board IDE         | 2 IDE bus master (UDMA33/ATA66/ATA100) IDE ports for up to                                     |
|                      | 4 ATAPI devices                                                                                |
|                      | Can connect up to 4 IDE devices                                                                |
| On-Board Floppy      | <ul> <li>1 Floppy port supports 2 FDD with 360K, 720K,1.2M, 1.44M and</li> </ul>               |
|                      | 2.88M bytes                                                                                    |
| On-Board Peripherals | <ul> <li>1 Parallel port supports Normal/EPP/ECP mode</li> </ul>                               |
|                      | <ul> <li>2 Serial ports (COMA &amp; COMB)</li> </ul>                                           |
|                      | <ul> <li>8 USB 2.0/1.1 ports (4 x Rear, 4 x Front by cable)</li> </ul>                         |
|                      | <ul> <li>1 IrDA connector for IR/CIR</li> </ul>                                                |
|                      | • 3 IEEE1394 (by cable) <sup>(1)</sup>                                                         |
|                      | 1 Front Audio connector                                                                        |
|                      | <ul> <li>1 PS/2 keyboard port</li> </ul>                                                       |
|                      | 1 PS/2 mouse port                                                                              |

to be continued.....

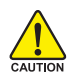

Due to chipset (Intel 865PE) architecture limitation, a FSB 800 Pentium 4 processor will support DDR400/DDR333/DDR266 memory module. A FSB 533 Pentium 4 CAUTION processor will support DDR333 and DDR266 memory module.

(Note 1) Due to standard PC architecture, a certain amount of memory is reserved for system usage and therefore the actual memory size is less than the stated amount. For example, 4 GB of memory size will instead be shown as 3.xxGB memory during system startup.

① Only for GA-8IPE775 Pro.

| On-Board LAN © ©    | <ul> <li>Build in Marvell 8001 Chipset (10/100/1000 Mbit)</li> </ul>      |
|---------------------|---------------------------------------------------------------------------|
|                     | • 1 RJ45 port                                                             |
| On-Board IEEE1394 0 | Ti TSB43AB23                                                              |
| On-Board Sound      | ALC850 CODEC (UAJ)                                                        |
|                     | Supports Jack Sensing function                                            |
|                     | <ul> <li>Supports 2 / 4 / 6 / 8 channel audio</li> </ul>                  |
|                     | <ul> <li>Supports Line In / Line Out / MIC connection</li> </ul>          |
|                     | <ul> <li>Surround Back Speaker (use of Surround-Kit to select)</li> </ul> |
|                     | SPDIF In / Out                                                            |
|                     | CD In / Game connector                                                    |
| Serial ATA          | <ul> <li>2 Serial ATA connectors (SATA0/SATA1)</li> </ul>                 |
|                     | Controlled by ICH5                                                        |
| Hardware Monitor    | CPU/Power      /System Fan Revolution detect                              |
|                     | <ul> <li>CPU/Power<sup>®</sup>/System Fan Fail Warning</li> </ul>         |
|                     | CPU Overheat Warning                                                      |
|                     | System Voltage Detect                                                     |
| I/O Control         | • IT8712                                                                  |
| PS/2 Connector      | <ul> <li>PS/2 Keyboard interface and PS/2 Mouse interface</li> </ul>      |
| BIOS                | Licensed AWARD BIOS                                                       |
|                     | <ul> <li>Supports Dual BIOS          <sup>(0)</sup>/Q-Flash</li> </ul>    |
| Additional Features | Supports EasyTune                                                         |
|                     | Supports @BIOS                                                            |
|                     | <ul> <li>Supports CPU Smart Fan Control function ① ②</li> </ul>           |
| Overclocking        | Over Voltage (DDR/AGP/CPU) by BIOS                                        |
|                     | Over Clock (DDR/AGP/CPU/PCI) by BIOS                                      |
| Form Factor         | ATX size form factor; 30.5cm x 24.4cm                                     |

0 Only for GA-8IPE775 Pro.

2 Only for GA-8IPE775-G.

GA-8IPE775 Series Motherboard

## **GA-8IPE775 Series Motherboard Layout**

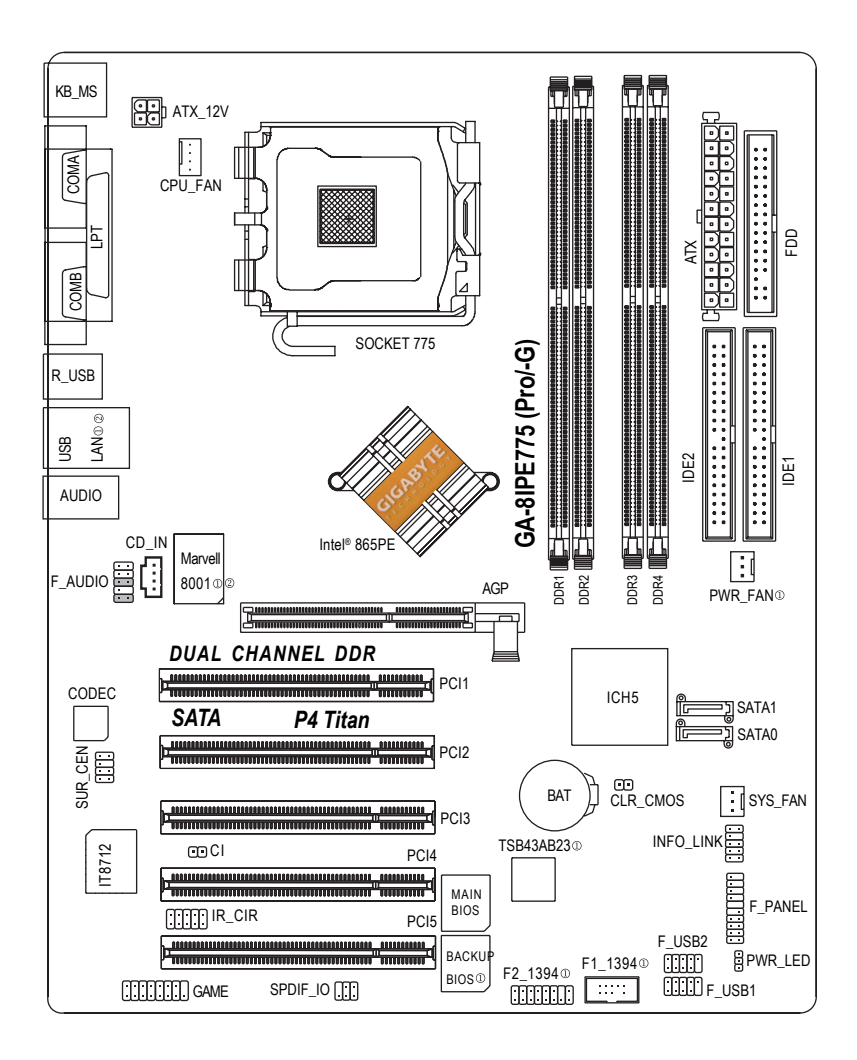

① Only for GA-8IPE775 Pro.

2 Only for GA-8IPE775-G.

# English

# **Block Diagram**

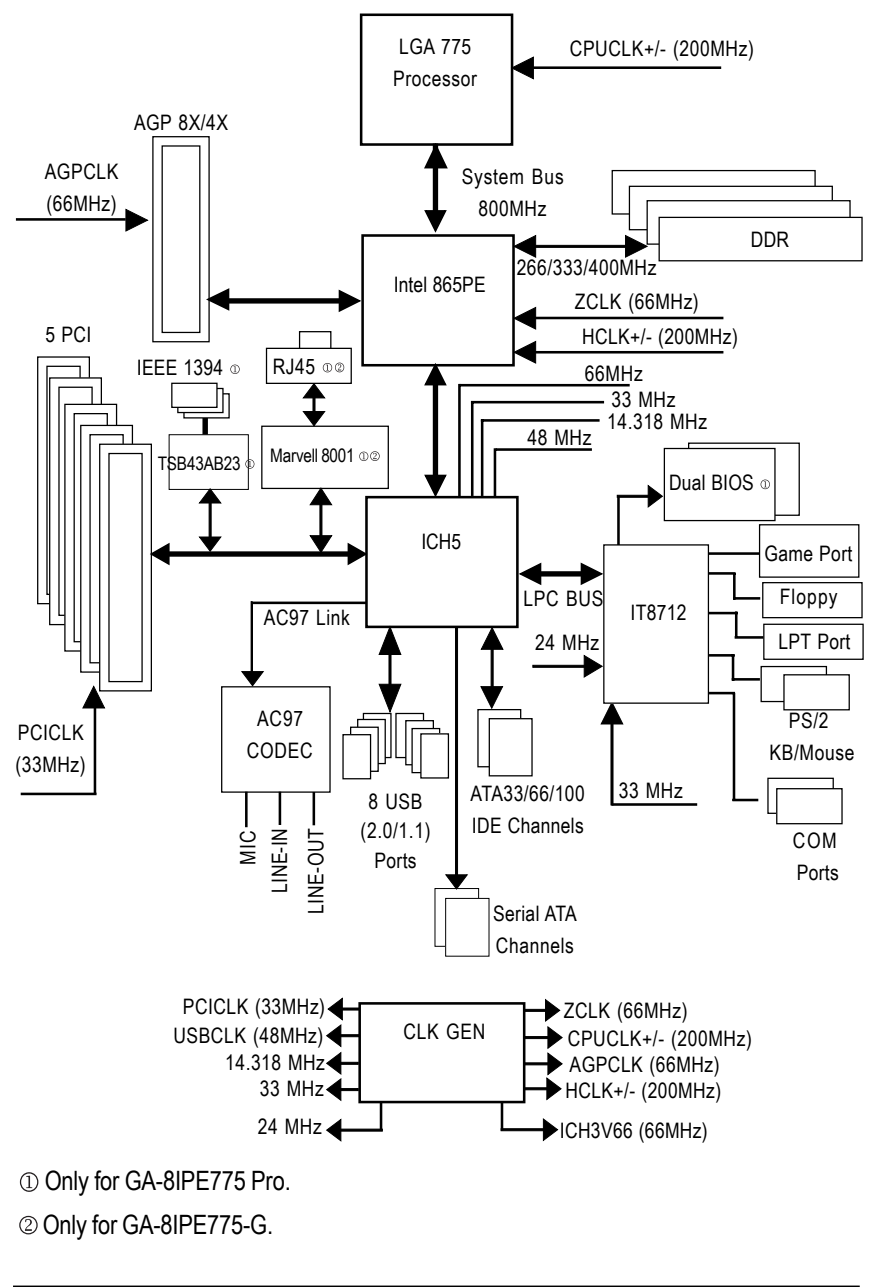

GA-8IPE775 Series Motherboard

- 8 -

Download from Www.Somanuals.com. All Manuals Search And Download.

| - 9 - | Introduction |
|-------|--------------|
|       |              |
| <br>  |              |
|       |              |
|       |              |
|       |              |
|       |              |
| <br>  |              |
|       |              |
|       |              |
|       |              |
| <br>  |              |
|       |              |
|       |              |
|       |              |
|       |              |
| <br>  |              |
|       |              |
|       |              |
|       |              |
|       |              |
|       |              |
|       |              |
|       |              |
|       |              |
|       |              |
|       |              |
|       |              |

| <br> |  |
|------|--|
|      |  |
|      |  |
|      |  |
|      |  |
|      |  |
|      |  |
|      |  |
|      |  |
|      |  |
|      |  |
|      |  |
|      |  |
|      |  |
|      |  |
|      |  |
|      |  |
|      |  |
|      |  |
|      |  |
|      |  |
|      |  |
|      |  |
|      |  |
|      |  |
|      |  |
|      |  |
|      |  |
|      |  |
|      |  |
|      |  |
|      |  |
|      |  |
|      |  |
|      |  |
|      |  |
|      |  |
|      |  |
|      |  |
|      |  |
|      |  |
|      |  |
|      |  |
|      |  |
|      |  |
|      |  |
|      |  |
|      |  |
|      |  |
|      |  |

# **Chapter 2 Hardware Installation Process**

To set up your computer, you must complete the following steps:

Step 1- Install the Central Processing Unit (CPU)

Step 2- Install memory modules

Step 3- Install expansion cards

Step 4- Install I/O Peripherals Cables

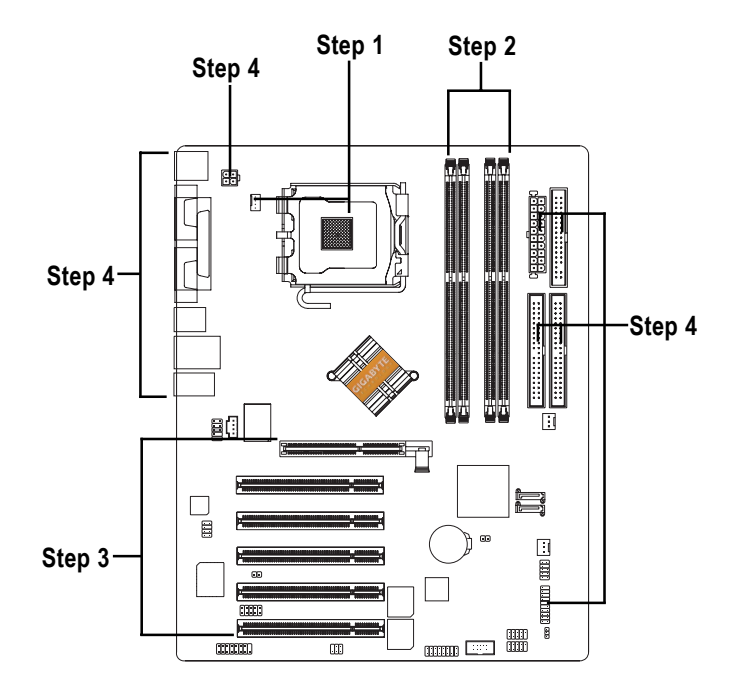

Congratulations! You have accomplished the hardware installation!

Turn on the power supply or connect the power cable to the power outlet. Continue with the BIOS/software installation.

# English

# Step 1: Install the Central Processing Unit (CPU)

Before installing the CPU, please comply with the following conditions:

- 1. Please make sure that the motherboard supports the CPU.
- Please take note of the one indented corner of the CPU. If you install the CPU in the wrong direction, the CPU will not insert properly. If this occurs, please change the insert direction of the CPU.
- 3. Please add an even layer of heat sink paste between the CPU and heatsink.
- 4. Please make sure the heatsink is installed on the CPU prior to system use, otherwise overheating and permanent damage of the CPU may occur.
- 5. Please set the CPU host frequency in accordance with the processor specifications. It is not recommended that the system bus frequency be set beyond hardware specifications since it does not meet the required standards for the peripherals. If you wish to set the frequency beyond the proper specifications, please do so according to your hardware specifications including the CPU, graphics card, memory, hard drive, etc.

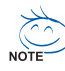

#### HT functionality requirement content :

Enabling the functionality of Hyper-Threading Technology for your computer system requires all of the following platform components:

- CPU: An Intel® Pentium 4 Processor with HT Technology
- Chipset: An Intel® Chipset that supports HT Technology
- BIOS: A BIOS that supports HT Technology and has it enabled
- OS: An operation system that has optimizations for HT Technology

## Step 1-1: Installation of the CPU

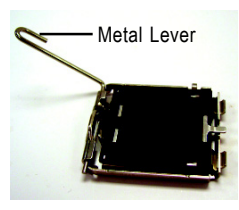

Fig. 1 Gently lift the metal lever located on the CPU socket to the upright position.

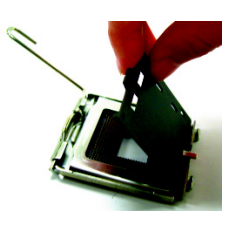

Fig. 2 Remove the plastic covering on the CPU socket.

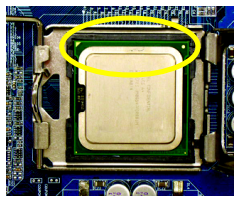

Fig. 3 Notice the small gold colored triangle located on the edge of the CPU socket. Align the indented corner of the CPU with the triangle and gently insert the CPU into position.

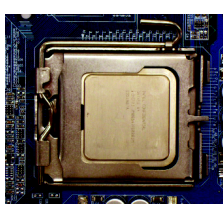

Fig. 4 Once the CPU is properly inserted, please replace the plastic covering and push the metal lever back into its original position.

- 12 -

## Step 1-2: Installation of the Heatsink

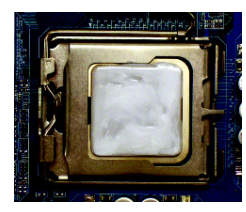

Fig.1 Please apply an even layer of heatsink paste on the surface of the installed CPU.

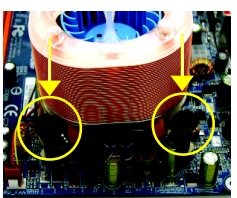

Fig. 2 Place the heatsink atop the CPU and then secure each of the four heatsink clips by pressing downwards.

(for detailed installation instructions, please refer to the heat sink installation section of the user manual)

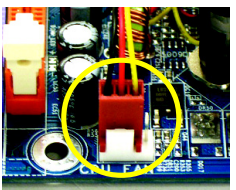

#### Fig. 3

Please attach the power connector of the heatsink to the CPU fan header located on the motherboard. Installation is complete.

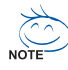

The heatsink may adhere to the CPU as a result of hardening of the heatsink paste. If the heatsink is removed when this occurs, the CPU may become pulled from its socket with the metal lever still in its locked position and result in damage to the processor pins. To prevent such an occurrence, it is suggested that either thermal tape rather than heat sink paste be used for heat dissipation or using extreme care when removing the heatsink.

# Step 2: Installation of Memory

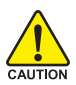

- Before installing the memory modules, please comply with the following conditions: 1. Please make sure that the memory used is supported by the motherboard. It is recommended that memory of similar capacity, specifications and brand be used.
- Before installing or removing memory modules, please make sure that the computer power is switched off to prevent hardware damage.
- 3. Memory modules have a foolproof insertion design. A memory module can be installed in only one direction. If you are unable to insert the module, please switch the direction.

The motherboard supports DDR memory modules, whereby BIOS will automatically detect memory capacity and specifications. Memory modules are designed so that they can be inserted only in one direction. The memory capacity used can differ with each slot.

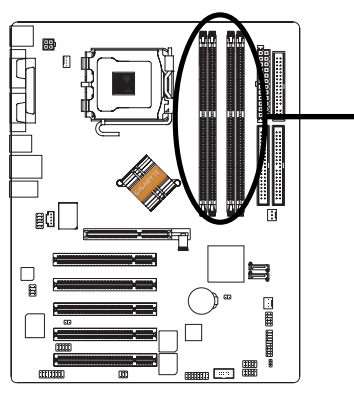

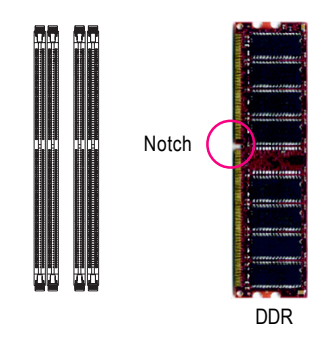

- 1. The DIMM socket has a notch, so the DIMM memory module can only fit in one direction.
- 2. Insert the DIMM memory module vertically into the DIMM socket. Then push it down.
- Close the plastic clip at both edges of the DIMM sockets to lock the DIMM module. Reverse the installation steps when you wish to remove the DIMM module.

#### **DDR Introduction**

Established on the existing SDRAM infrastructure, DDR (Double Data Rate) memory is a high performance and cost-effective solution that allows easy adoption for memory vendors, OEMs, and system integrators.

DDR memory is a great evolutionary solution for the PC industry that builds on the existing SDRAM architecture, yet make the awesome advances in solving the system performance bottleneck by doubling the memory bandwidth. Nowadays, with the highest bandwidth of 3.2GB/s of DDR400 memory and complete line of DDR400/333/266/200 memory solutions, DDR memory is the best choice for building high performance and low latency DRAM subsystem that are suitable for servers, workstations, and full range of desktop PCs.

GA-8IPE775 Series Motherboard

GA-8IPE775 Series supports the Dual Channel Technology. After operating the Dual Channel Technology, the bandwidth of Memory Bus will add double up to 6.4GB/s.

GA-8IPE775 Series includes 4 DIMM sockets, and each Channel has two DIMM sockets as following:

- ▶ Channel A : DIMM 1, DIMM 2
- ▶ Channel B : DIMM 3, DIMM 4

If you want to operate the Dual Channel Technology, please note the following explanations due to the limitation of Intel<sup>®</sup> chipset specifications.

- 1. Only one DDR memory module is installed: The Dual Channel Technology can't operate when only one DDR memory module is installed.
- Two DDR memory modules are installed (the same memory size and type): The Dual Channel Technology will operate when two memory modules are inserted individually into Channel A and B. If you install two memory modules in the same channel, the Dual Channel Technology will not operate.
- Three DDR memory modules are installed: Please note that The Dual Channel Technology will not operate when three DDR memory modules are installed; part of them will not be detected.
- 4. Four DDR memory modules are installed: If you install four memory modules at the same time, the Dual Channel Technology will operate only when those modules have the same memory size and type.

We'll strongly recommend our user to slot two DDR memory modules into the DIMMs with the same color in order for Dual Channel Technology to work.

The following tables include all memory-installed combination types:

(Please note that those types not in the tables will not boot up.)

| •                | 0,     | · · · | <b>o</b> , |       |
|------------------|--------|-------|------------|-------|
|                  | DIMM 1 | DIMM2 | DIMM 3     | DIMM4 |
| 2 memory modules | DS/SS  | Х     | DS/SS      | Х     |
|                  | Х      | DS/SS | Х          | DS/SS |
| 4 memory modules | DS/SS  | DS/SS | DS/SS      | DS/SS |

• Figure 1: Dual Channel Technology (DS: Double Side, SS: Single Side)

• Figure 2: Don't operate Dual Channel Technology (DS: Double Side, SS: Single Side)

|                  | DIMM 1 | DIMM 2 | DIMM 3 | DIMM 4 |
|------------------|--------|--------|--------|--------|
| 1 memory module  | DS/SS  | Х      | Х      | Х      |
|                  | Х      | DS/SS  | Х      | Х      |
|                  | Х      | Х      | DS/SS  | Х      |
|                  | Х      | Х      | Х      | DS/SS  |
| 2 memory modules | DS/SS  | DS/SS  | Х      | Х      |
|                  | Х      | Х      | DS/SS  | DS/SS  |
| 3 memory modules | DS/SS  | DS/SS  | DS/SS  | Х      |
|                  | DS/SS  | DS/SS  | Х      | DS/SS  |
|                  | DS/SS  | Х      | DS/SS  | DS/SS  |
|                  | Х      | DS/SS  | DS/SS  | DS/SS  |

# Step 3: Install expansion cards

- 1. Read the related expansion card's instruction document before install the expansion card into the computer.
- 2. Remove your computer's chassis cover, screws and slot bracket from the computer.
- 3. Press the expansion card firmly into expansion slot in motherboard.
- 4. Be sure the metal contacts on the card are indeed seated in the slot.
- 5. Replace the screw to secure the slot bracket of the expansion card.
- 6. Replace your computer's chassis cover.
- 7. Power on the computer, if necessary, setup BIOS utility of expansion card from BIOS.
- 8. Install related driver from the operating system.

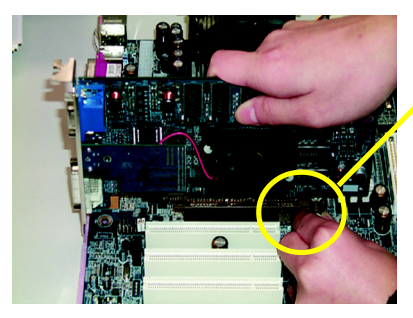

AGP Card

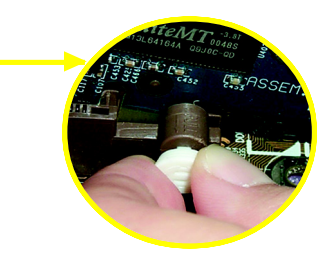

Please carefully pull out the small white- drawable bar at the end of the AGP slot when you try to install/ Uninstall the AGP card. Please align the AGP card to the onboard AGP slot and press firmly down on the slot .Make sure your AGP card is locked by the small white- drawable bar.

# Step 4: Install I/O Peripherals Cables

### Step 4-1: I/O Back Panel Introduction

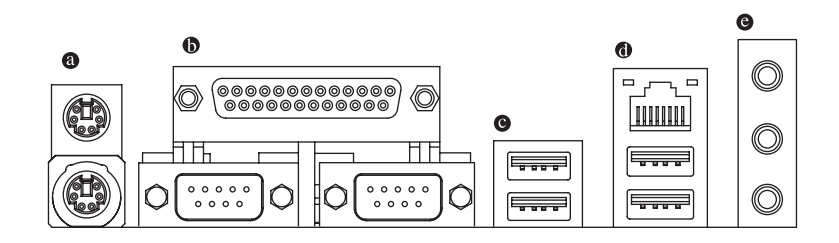

#### PS/2 Keyboard and PS/2 Mouse Connector

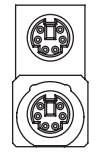

PS/2 Mouse Connector (6 pin Female)

This connector supports standard PS/2 keyboard and PS/2 mouse.

PS/2 Keyboard Connector (6 pin Female)

#### Parallel Port, Serial Port and VGA Port (LPT/COMA/COMB)

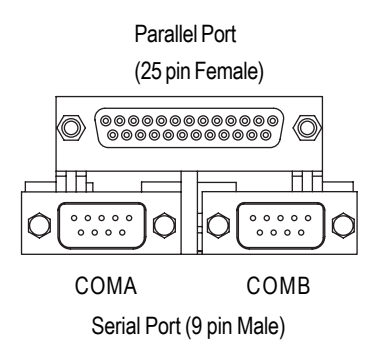

This connector supports 2 standard COM ports and 1 Parallel port. Device like printer can be connected to Parallel port; mouse and modem etc can be connected to Serial ports.

#### ●/● USB / LAN Connector

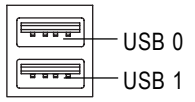

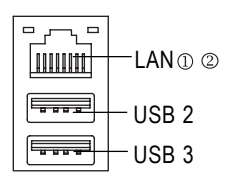

Audio Connectors

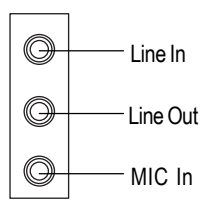

- LAN is fast Ethernet with 10/100/1000 Mbps speed.
- Before you connect your device(s) into USB connector(s), please make sure your device(s) such as USB keyboard,mouse, scanner, zip, speaker..etc. Have a standard USB interface. Also make sure your OS supports USB controller. If your OS does not support USB controller,

please contact OS vendor for possible patch or driver upgrade. For more information please contact your OS or device(s) vendors.

After install onboard audio driver, you may connect speaker to Line Out jack, microphone to MIC In jack. Devices like CD-ROM, walkman etc. can be connected to Line-In jack.

#### Please note:

You are able to use 2-/4-/6-/8-channel audio feature by S/W selection.

If you want to enable 8-channel function you can refer to page 24, and contact your nearest dealer for optional SUR\_CEN cable.

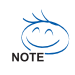

If you want the detail information for 2-/4-/6-/8-channel audio setup installation, please refer to page 67.

① Only for GA-8IPE775 Pro.

② Only for GA-8IPE775-G.

GA-8IPE775 Series Motherboard

- 18 -

#### Step 4-2: Connectors Introduction

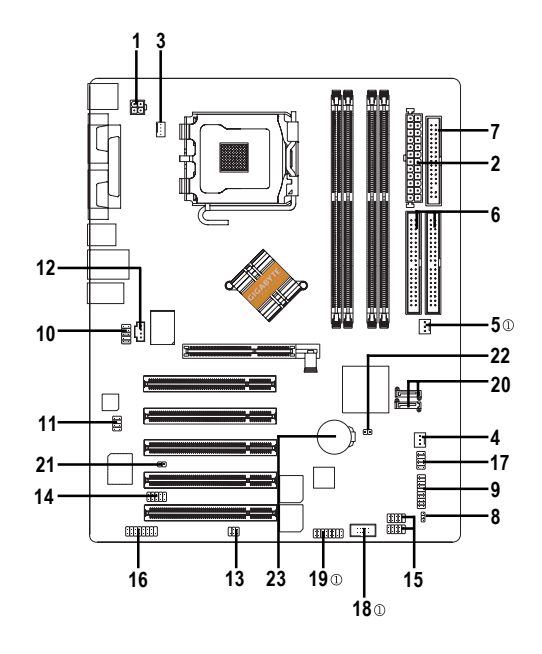

| 1) ATX_12V              | 13) SPDIF_IO             |
|-------------------------|--------------------------|
| 2) ATX                  | 14) IR_CIR               |
| 3) CPU_FAN              | 15) F_USB1/F_USB2        |
| 4) SYS_FAN              | 16) GAME                 |
| 5) PWR_FAN <sup>®</sup> | 17) INFO_LINK            |
| 6) IDE1/IDE2            | 18) F1_1394 <sup>①</sup> |
| 7) FDD                  | 19) F2_1394 <sup>①</sup> |
| 8) PWR_LED              | 20) SATA0/SATA1          |
| 9) F_PANEL              | 21) CI                   |
| 10) F_AUDIO             | 22) CLR_CMOS             |
| 11) SUR_CEN             | 23) BAT                  |
| 12) CD_IN               |                          |

① Only for GA-8IPE775 Pro.

- 19 -

English

#### 1/2) ATX\_12V/ATX (Power Connector)

With the use of the power connector, the power supply can supply enough stable power to all the components on the motherboard. Before connecting the power connector, please make sure that all components and devices are properly installed. Align the power connector with its proper location on the motherboard and connect tightly.

The ATX\_12V power connector mainly supplies power to the CPU. If the ATX\_12V power connector is not connected, the system will not start. Caution!

Please use a power supply that is able to handle the system voltage requirements. It is recommended that a power supply that can withstand high power consumption be used (300W or greater). If a power supply is used that does not provide the required power, the result can lead to an unstable system or a system that is unable to start.

Please remove the sticker on the motherboard before plugging in while the ATX power supplier is 24 pins; Otherwise, please do not remove it.

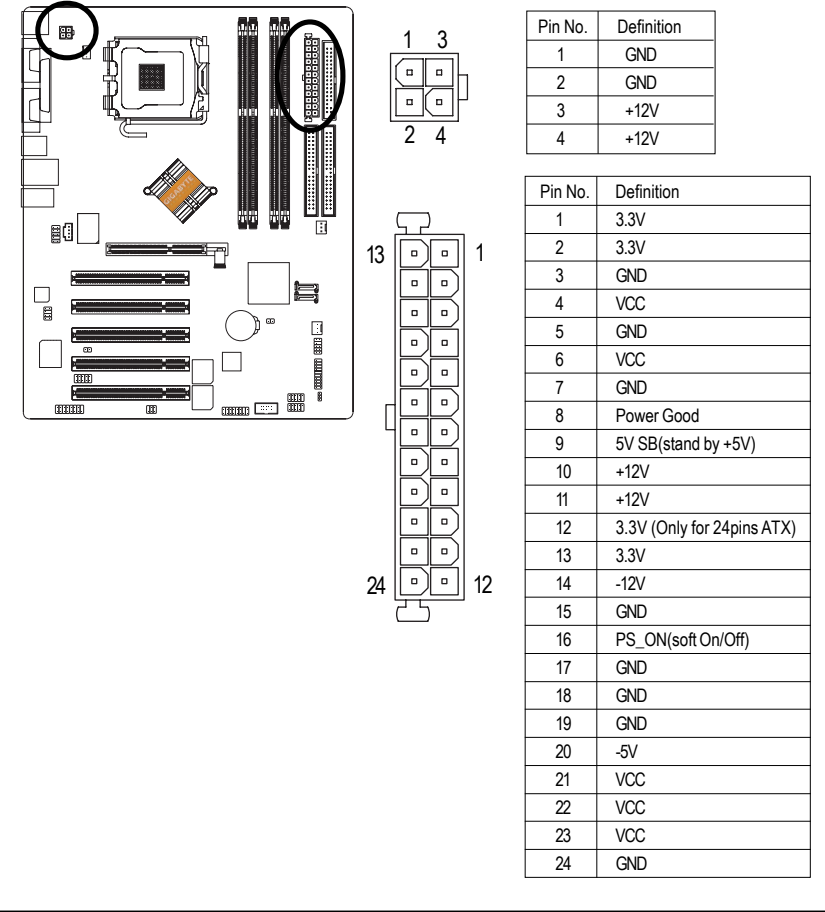

- 20 -

#### 3/4/5) CPU\_FAN / SYS\_FAN / PWR\_FAN $\odot$ (Cooler Fan Power Connector)

The cooler fan power connector supplies a +12V power voltage via a 3-pin power connector and possesses a foolproof connection design.

Most coolers are designed with color-coded power connector wires. A red power connector wire indicates a positive connection and requires a +12V power voltage. The black connector wire is the ground wire (GND).

Please remember to connect the power to the cooler to prevent system overheating and failure. Caution!

Please remember to connect the power to the CPU fan to prevent CPU overheating and failure.

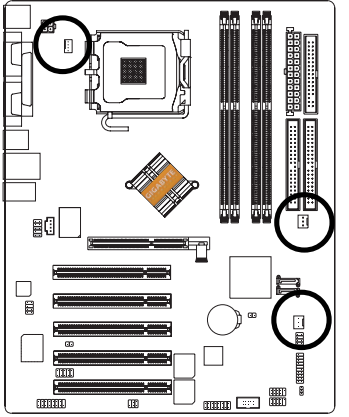

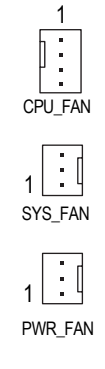

| Pin No. | Definition         |
|---------|--------------------|
| 1       | GND                |
| 2       | +12V               |
| 3       | Sense              |
| 4       | Control            |
|         | (Only for CPU_FAN) |

#### 6) IDE1 / IDE2 (IDE1 / IDE2 Connector)

Important Notice:

Please connect first hard disk to IDE1 and connect CD-ROM to IDE2. The red stripe of the ribbon cable must be the same side with the Pin1.

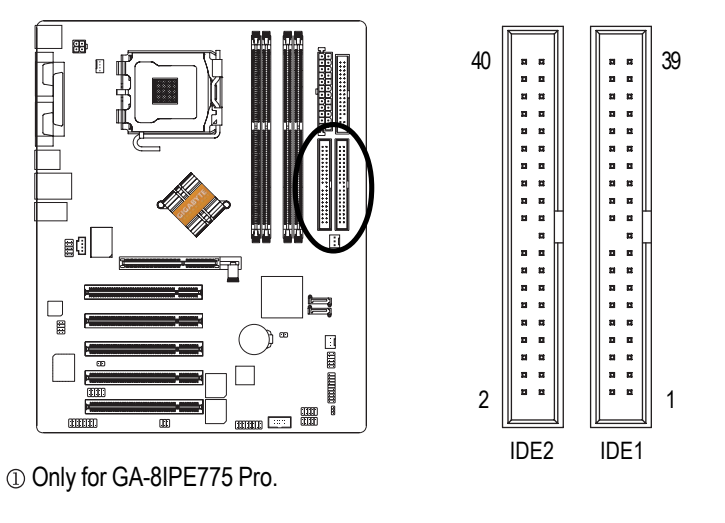

- 21 -

Hardware Installation Process

#### 7) FDD (Floppy Connector)

Please connect the floppy drive ribbon cables to FDD. It supports 360K, 1.2M, 720K, 1.44M and 2.88M bytes floppy disk types.

The red stripe of the ribbon cable must be the same side with the Pin1.

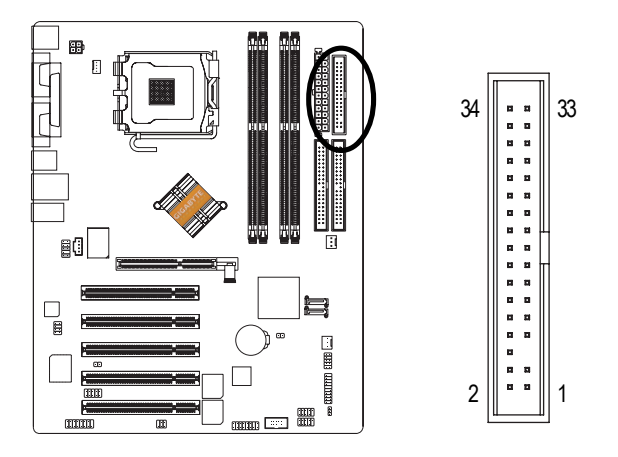

#### 8) PWR\_LED

PWR\_LED is connect with the system power indicator to indicate whether the system is on/off. It will blink when the system enters suspend mode. If you use dual color LED, power LED will turn to another color.

1

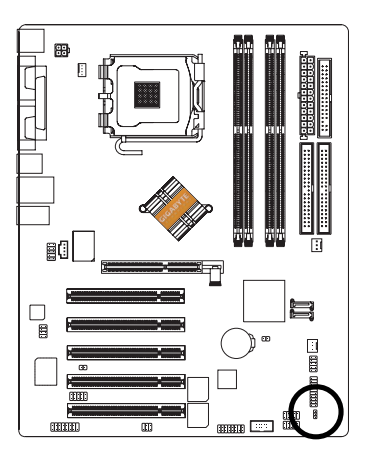

|   | Pin No. | Definition |
|---|---------|------------|
| Q | 1       | MPD+       |
| 8 | 2       | MPD-       |
|   | 3       | MPD-       |

#### 9) F\_PANEL (2 x 10 pins Connector)

Please connect the power LED, PC speaker, reset switch and power switch etc. of your chassis front panel to the F\_PANEL connector according to the pin assignment below.

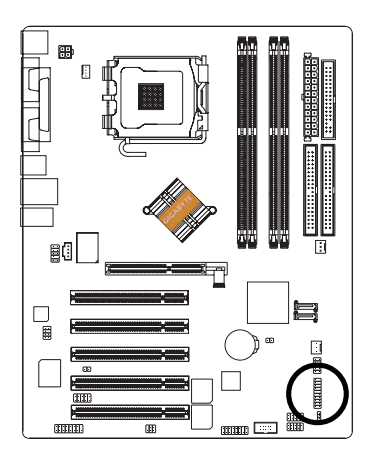

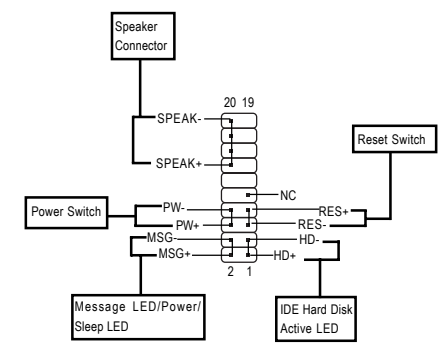

| HD (IDE Hard Disk Active LED)      | Pin 1: LED anode(+)          |
|------------------------------------|------------------------------|
| (Blue)                             | Pin 2: LED cathode(-)        |
| SPEAK (Speaker Connector)          | Pin 1: VCC(+)                |
| (Amber)                            | Pin 2- Pin 3: NC             |
|                                    | Pin 4: Data(-)               |
| RES (Reset Switch)                 | Open: Normal Operation       |
| (Green)                            | Close: Reset Hardware System |
| PW (Power Switch)                  | Open: Normal Operation       |
| (Red)                              | Close: Power On/Off          |
| MSG(Message LED/ Power/ Sleep LED) | Pin 1: LED anode(+)          |
|                                    |                              |
| (Yellow)                           | Pin 2: LED cathode(-)        |

#### 10) F\_AUDIO (Front Audio Connector)

If you want to use Front Audio connector, you must remove 5-6, 9-10 Jumper.

In order to utilize the front audio header, your chassis must have front audio connector. Also please make sure the pin assignment on the cable is the same as the pin assignment on the MB header. To find out if the chassis you are buying support front audio connector, please contact your dealer. Please note, you can have the alternative of using front audio connector or of using rear audio connector to play sound.

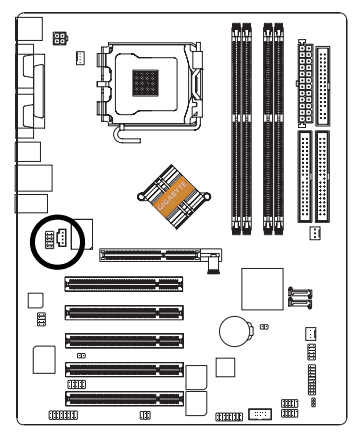

| Pin No. | Definition      |
|---------|-----------------|
| 1       | MIC             |
| 2       | GND             |
| 3       | MIC_BIAS        |
| 4       | Power           |
| 5       | Front Audio (R) |
| 6       | Rear Audio (R)  |
| 7       | Reserved        |
| 8       | No Pin          |
| 9       | Front Audio (L) |
| 10      | Rear Audio (L)  |
|         |                 |

#### 11) SUR\_CEN (Surround Center Connector)

Please contact your nearest dealer for optional SUR\_CEN cable.

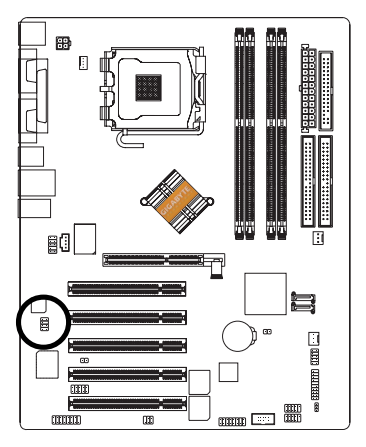

| Pin No. | Definition |
|---------|------------|
| 1       | SUR OUTL   |
| 2       | SUR OUTR   |
| 3       | GND        |
| 4       | No Pin     |
| 5       | CENTER_OUT |
| 6       | BASS_OUT   |
| 7       | AUX_L      |

8

AUX R

#### 12) CD\_IN (CD In Connector)

Connect CD-ROM or DVD-ROM audio out to the connector.

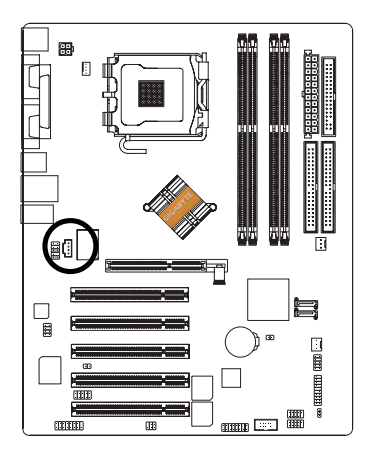

| Pin No. | Definition |
|---------|------------|
| 1       | CD-L       |
| 2       | GND        |
| 3       | GND        |
| 4       | CD-R       |

#### 13) SPDIF\_IO (SPDIF In/Out Connector)

The SPDIF output is capable of providing digital audio to external speakers or compressed AC3 data to an external Dolby Digital Decoder. Use this feature only when your stereo system has digital input function. Be careful with the polarity of the SPDIF\_IO connector. Check the pin assignment carefully while you connect the SPDIF cable, incorrect connection between the cable and connector will make the device unable to work or even damage it. For optional SPDIF cable, please contact your local dealer.

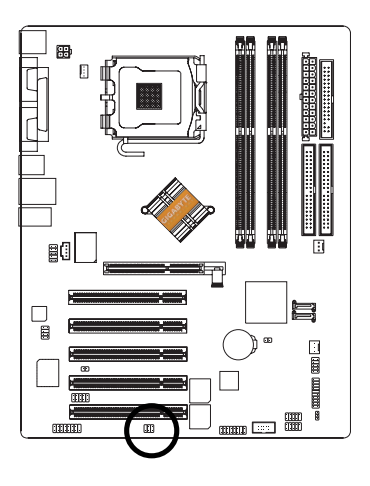

| Pin No. | Definition |
|---------|------------|
| 1       | VCC        |
| 2       | No Pin     |
| 3       | SPDIF      |
| 4       | SPDIFI     |
| 5       | GND        |
| 6       | GND        |

#### 14) IR\_CIR

Make sure the pin 1 on the IR device is aling with pin one the connector. To enable the IR/CIR function on the board, you are required to purchase an option IR/CIR module. To use IR function only, please connect IR module to Pin1 to Pin5. Be careful with the polarity of the IR/CIR connector. Check the pin assignment carefully while you connect the IR/CIR cable, incorrect connection between the cable and connector will make the device unable to work or even damage it. For optional IR/CIR cable, please contact your local dealer.

6

10

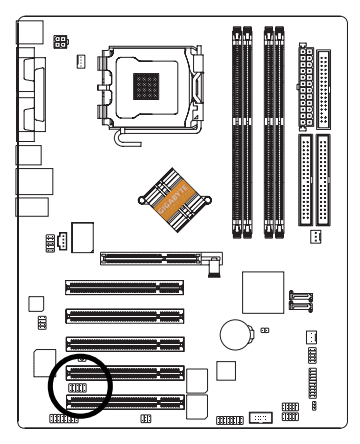

| Pin No. | Definition |
|---------|------------|
| 1       | VCC        |
| 2       | NC         |
| 3       | IRRX       |
| 4       | GND        |
| 5       | IRTX       |
| 6       | NC         |
| 7       | CIRRX      |
| 8       | +5VSB      |
| 9       | CIRTX      |
| 10      | NC         |

#### 15) F\_USB1 / F\_USB2 (Front USB Connector)

Be careful with the polarity of the front USB connector. Check the pin assignment carefully while you connect the front USB cable, incorrect connection between the cable and connector will make the device unable to work or even damage it. For optional front USB cable, please contact your local dealer.

| 2 | _ | _1 | 0 |  |
|---|---|----|---|--|
|   | [ |    |   |  |
| 1 |   |    | ā |  |

| Pin No. | Definition |
|---------|------------|
| 1       | Power      |
| 2       | Power      |
| 3       | USB Dx-    |
| 4       | USB Dy-    |
| 5       | USB Dx+    |
| 6       | USB Dy+    |
| 7       | GND        |
| 8       | GND        |
| 9       | No Pin     |
| 10      | NC         |

GA-8IPE775 Series Motherboard

- 26 -

#### 16) GAME (GAME Connector)

This connector supports joystick, MIDI keyboard and other relate audio devices.

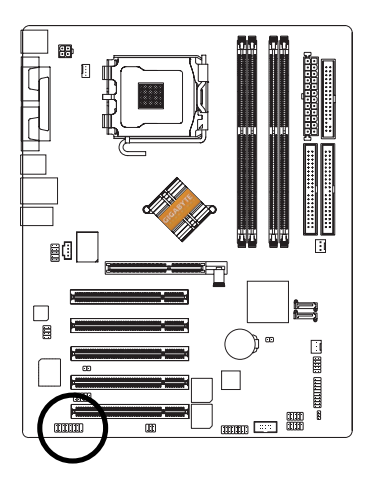

| <u>2</u><br>•]•]•]• | 16<br>1-1-1-1 |  |
|---------------------|---------------|--|
| 1                   | 15            |  |

| Din No   | Definition |
|----------|------------|
| FILLINU. | Deminicon  |
| 1        | VCC        |
| 2        | GRX1_R     |
| 3        | GND        |
| 4        | GPSA2      |
| 5        | VCC        |
| 6        | GPX2_R     |
| 7        | GPY2_R     |
| 8        | MSI_R      |
| 9        | GPSA1      |
| 10       | GND        |
| 11       | GPY1_R     |
| 12       | VCC        |
| 13       | GPSB1      |
| 14       | MSO_R      |
| 15       | GPSB2      |
| 16       | No Pin     |

#### 17) INFO\_LINK

This connector allows you to connect some external devices to provide you extra function. Check the pin assignment while you connect the external device cable. Please contact your nearest dealer for optional external device cable.

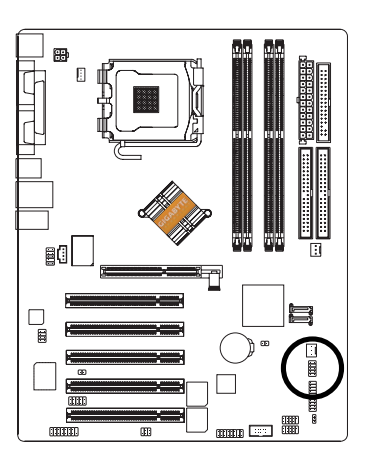

| 10 | _ | _ | 0 |
|----|---|---|---|
| 10 | Ė | J | 9 |
|    | ŀ | ╣ |   |
| 2  | - | • | 1 |

| Pin No. | Definition |  |
|---------|------------|--|
| 1       | SMBCLK     |  |
| 2       | VCC        |  |
| 3       | SMBDATA    |  |
| 4       | GPIO       |  |
| 5       | GND        |  |
| 6       | GND        |  |
| 7       | No Pin     |  |
| 8       | NC         |  |
| 9       | +12V       |  |
| 10      | +12V       |  |

#### 18) F1\_1394 (IEEE 1394 Connector) <sup>(1)</sup>

**Please Note:** Serial interface standard set by Institute of Electrical and Electronics Engineers, which has features like high speed, high bandwidth and hot plug.

Be careful with the polarity of the IEEE1394 connector. Check the pin assignment carefully while you connect the IEEE1394 cable, incorrect connection between the cable and connector will make the device unable to work or even damage it. For optional IEEE1394 cable, please contact your local dealer.

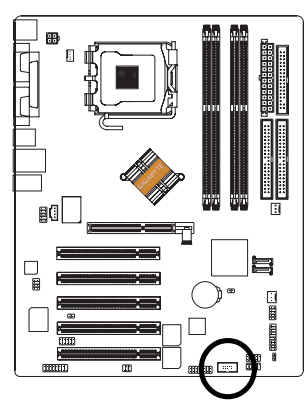

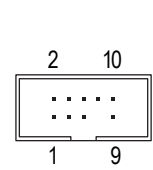

| D: 11   | D. C. W.   |
|---------|------------|
| Pin No. | Definition |
| 1       | TPA2+      |
| 2       | TPA2-      |
| 3       | GND        |
| 4       | GND        |
| 5       | TPB2+      |
| 6       | TPB2-      |
| 7       | No Pin     |
| 8       | Power      |
| 9       | Power      |
| 10      | GND        |

#### 19) F2\_1394 (IEEE 1394 Connector) ①

**Please Note:** Serial interface standard set by Institute of Electrical and Electronics Engineers, which has features like high speed, high bandwidth and hot plug.

Be careful with the polarity of the IEEE1394 connector. Check the pin assignment carefully while you connect the IEEE1394 cable, incorrect connection between the cable and connector will make the device unable to work or even damage it. For optional IEEE1394 cable, please contact your local dealer.

| 2 |   |   |   |   |   |   | 16        |  |
|---|---|---|---|---|---|---|-----------|--|
| • | • | • | • | • | • | Π | $\square$ |  |
| Ŀ | Ŀ | Ŀ | Ŀ | • | Ŀ | Ŀ | Ŀ         |  |
| 1 |   |   |   |   |   |   | 15        |  |

| Pin No. | Definition |
|---------|------------|
| 1       | Power      |
| 2       | Power      |
| 3       | TPA0+      |
| 4       | TPA0-      |
| 5       | GND        |
| 6       | GND        |
| 7       | TPB0+      |
| 8       | TPB0-      |
| 9       | Power      |
| 10      | Power      |
| 11      | TPA1+      |
| 12      | TPA1-      |
| 13      | GND        |
| 14      | No Pin     |
| 15      | TPB1+      |
| 16      | TPB1-      |

① Only for GA-8IPE775 Pro.

GA-8IPE775 Series Motherboard

- 28 -

#### 20) SATA0/SATA1 (Serial ATA Connector)

You can connect the Serial ATA device to this connector.

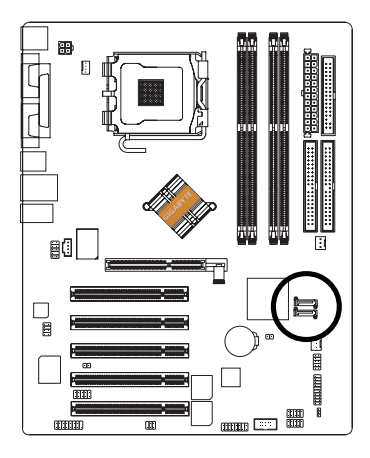

|     | Pin No. | Definition |
|-----|---------|------------|
|     | 1       | GND        |
|     | 2       | TXP        |
|     | 3       | TXN        |
| 그 1 | 4       | GND        |
| 0   | 5       | RXN        |
|     | 6       | RXP        |
|     | 7       | GND        |
|     | 1       |            |

#### 21) CI (Chassis Intrusion, Case Open)

This 2-pin connector allows your system to enable or disable the "Case Open" item in BIOS, if the system case begin remove.

7 🕞

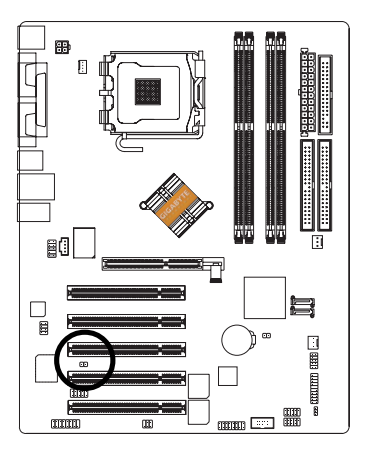

| 1 | •      | • |
|---|--------|---|
|   | $\cup$ | - |

| Pin No. | Definition |
|---------|------------|
| 1       | Signal     |
| 2       | GND        |

#### 22) CLR\_CMOS (Clear CMOS)

You may clear the CMOS data to its default values by this jumper. To clear CMOS, temporarily short 1-2 pin. Default doesn't include the "Shunter" to prevent from improper use this jumper.

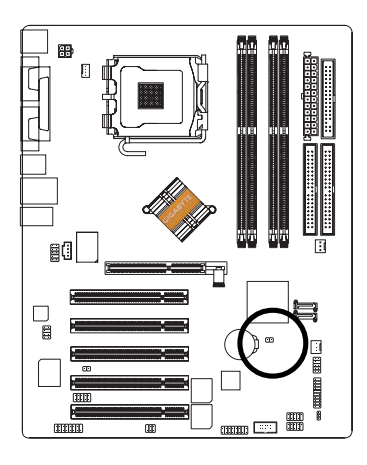

- 1 •• Open: Normal
- 1 Short: Clear CMOS

#### 23) BAT (BATTERY)

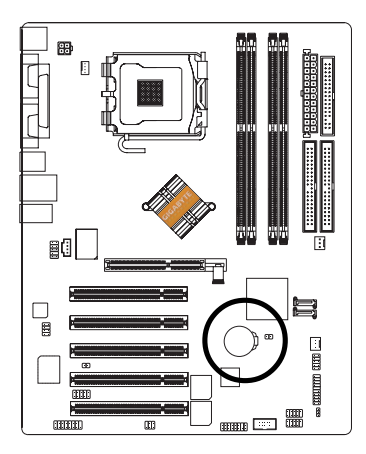

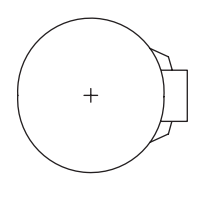

#### CAUTION

- Danger of explosion if battery is incorrectly replaced.
- Replace only with the same or equivalent type recommended by the manufacturer.
- Dispose of used batteries according to the manufacturer's instructions.

If you want to erase CMOS ...

- 1. Turn OFF the computer and unplug the power cord.
- 2. Remove the battery, wait for 30 second.
- 3. Re-install the battery.
- 4. Plug the power cord and turn ON the computer.

# Chapter 3 BIOS Setup

BIOS (Basic Input and Output System) includes a CMOS SETUP utility which allows user to configure required settings or to activate certain system features.

The CMOS SETUP saves the configuration in the CMOS SRAM of the motherboard.

When the power is turned off, the battery on the motherboard supplies the necessary power to the CMOS SRAM.

When the power is turned on, pushing the <Del> button during the BIOS POST (Power-On Self Test) will take you to the CMOS SETUP screen. You can enter the BIOS setup screen by pressing "Ctrl + F1". When setting up BIOS for the first time, it is recommended that you save the current BIOS to a disk in the event that BIOS needs to be reset to its original settings. If you wish to upgrade to a new BIOS, either Gigabyte's Q-Flash or @BIOS utility can be used.

Q-Flash allows the user to quickly and easily update or backup BIOS without entering the operating system.

@BIOS is a Windows-based utility that does not require users to boot to DOS before upgrading BIOS but directly download and update BIOS from the Internet.

#### CONTROL KEYS

| <个>              | Move to previous item                                                                                                    |
|------------------|----------------------------------------------------------------------------------------------------|
| <↓>              | Move to next item                                                                                                    |
| < <del>(</del> > | Move to the item in the left hand                                                                                                    |
| <→>              | Move to the item in the right hand                                                                                                    |
| Enter            | Select item                                                                                                    |
| <esc></esc>      | Main Menu - Quit and not save changes into CMOS Status Page Setup Menu and<br>Option Page Setup Menu - Exit current page and return to Main Menu |
| <+/PgUp>         | Increase the numeric value or make changes                                                                                                    |
| <-/PgDn>         | Decrease the numeric value or make changes                                                                                                    |
| <f1></f1>        | General help, only for Status Page Setup Menu and Option Page Setup Menu                                                                         |
| <f2></f2>        | Item Help                                                                                                    |
| <f3></f3>        | Reserved                                                                                                    |
| <f4></f4>        | Reserved                                                                                                    |
| <f5></f5>        | Restore the previous CMOS value from CMOS, only for Option Page Setup Menu                                                                       |
| <f6></f6>        | Load the file-safe default CMOS value from BIOS default table                                                                                    |
| <f7></f7>        | Load the Optimized Defaults                                                                                                    |
| <f8></f8>        | Dual BIOS <sup>®</sup> /Q-Flash function                                                                                                    |
| <f9></f9>        | System Information                                                                                                    |
| <f10></f10>      | Save all the CMOS changes, only for Main Menu                                                                                                    |

① Only for GA-8IPE775 Pro.

#### **GETTING HELP**

#### Main Menu

The on-line description of the highlighted setup function is displayed at the bottom of the screen.

#### Status Page Setup Menu / Option Page Setup Menu

Press F1 to pop up a small help window that describes the appropriate keys to use and the possible selections for the highlighted item. To exit the Help Window press <Esc>.

## The Main Menu (For example: BIOS Ver. : 8IPE775 Pro.D4)

Once you enter Award BIOS CMOS Setup Utility, the Main Menu will appear on the screen. The Main Menu allows you to select from eight setup functions and two exit choices. Use arrow keys to select among the items and press <Enter> to accept or enter the sub-menu.

|                                       | CMOS Setup Utility-Copyright (C) 1984-2004 Award Software |                         |  |  |  |  |
|---------------------------------------|-----------------------------------------------------------|-------------------------|--|--|--|--|
| •                                     | Standard CMOS Features                                    | Load Fail-Safe Defaults |  |  |  |  |
| ▶                                     | Advanced BIOS Features                                    | Load Optimized Defaults |  |  |  |  |
| ▶                                     | Integrated Peripherals                                    | Set Supervisor Password |  |  |  |  |
| ▶                                     | Power Management Setup                                    | Set User Password       |  |  |  |  |
| ▶                                     | PnP/PCI Configurations                                    | Save & Exit Setup       |  |  |  |  |
| ▶                                     | PC Health Status                                          | Exit Without Saving     |  |  |  |  |
|                                       | Frequency/Voltage Control                                 |                         |  |  |  |  |
| ESC                                   | C: Quit                                                   | ↑↓→←: Select Item       |  |  |  |  |
| F8: Dual BIOS <sup>(1)</sup> /Q-Flash |                                                           | F10: Save & Exit Setup  |  |  |  |  |
| Time, Date, Hard Disk Type            |                                                           |                         |  |  |  |  |

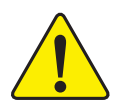

If you can't find the setting you want, please press "Ctrl+F1" to search the advanced option widden.

#### Standard CMOS Features

This setup page includes all the items in standard compatible BIOS.

#### Advanced BIOS Features

This setup page includes all the items of Award special enhanced features.

#### Integrated Peripherals

This setup page includes all onboard peripherals.

① Only for GA-8IPE775 Pro.

GA-8IPE775 Series Motherboard
## Power Management Setup

This setup page includes all the items of Green function features.

## PnP/PCI Configurations

This setup page includes all the configurations of PCI & PnP ISA resources.

## PC Health Status

This setup page is the System auto detect Temperature, voltage, fan, speed.

## • Frequency/Voltage Control

This setup page is control CPU's clock and frequency ratio.

## Load Fail-Safe Defaults

Fail-Safe Defaults indicates the value of the system parameters which the system would be in safe configuration.

## • Load Optimized Defaults

Optimized Defaults indicates the value of the system parameters which the system would be in best performance configuration.

## • Set Supervisor password

Change, set, or disable password. It allows you to limit access to the system and Setup, or just to Setup.

## Set User password

Change, set, or disable password. It allows you to limit access to the system.

## Save & Exit Setup

Save CMOS value settings to CMOS and exit setup.

## Exit Without Saving

Abandon all CMOS value changes and exit setup.

## **Standard CMOS Features**

|            | CMOS Set                                                                                                    | ıp Utility-Copyright (C) 1984-2004 A                                       | ward Software                                                                                                    |
|------------|----------------------------------------------------------------------------------------------------|----------------------------------------------------------------------------|----------------------------------------------------------------------------------------------------|
|            |                                                                                                    | Standard CMOS Features                                                     |                                                                                                    |
|            | Date (mm:dd:yy)                                                                                                    | Mon, May 10 2004                                                           | Item Help                                                                                                    |
|            | Time (hh:mm:ss)                                                                                                    | 22:31:24                                                                   | Menu Level▶                                                                                                    |
| * * *      | IDE Channel 0 Master<br>IDE Channel 0 Slave<br>IDE Channel 1 Master<br>IDE Channel 1 Slave<br>Drive A<br>Drive B<br>Elonny 3 Mode Suport | [None]<br>[None]<br>[None]<br>[1.44M, 3.5"]<br>[None]<br>[Disabled]        | Change the day, month,<br>year<br><week><br/>Sun. to Sat.<br/><month><br/>Ian to Dec</month></week>                               |
|            | Holt On<br>Base Memory<br>Extended Memory<br>Total Memory                                                                                | [ <b>Jisabee</b> ]<br>[ <b>All, But Keyboard</b> ]<br>640K<br>127M<br>128M | <pre>&gt;Jail. to Dec.<br/><day><br/>1 to 31 (or maximum<br/>allowed in the month)<br/><year><br/>1999 to 2098</year></day></pre> |
| <b>↑</b> ↓ | L→←: Move Enter: Select<br>F5: Previous Values                                                                                           | +/-/PU/PD: Value F10: Save<br>F6: Fail-Save Default F7: Optim              | ESC: Exit F1: General Help<br>ized Defaults                                                                                       |

## ా Date

The date format is <week>, <month>, <day>, <year>.

- ➡ Month The month, Jan. Through Dec.
- Day The day, from 1 to 31 (or the maximum allowed in the month)
- ా Time

The times format in <hour> <minute> <second>. The time is calculated base on the 24-hour military-time clock. For example, 1 p.m. is 13:00:00.

## ☞ IDE Channel 0 Master, Slave / IDE Channel 1 Master, Slave

- ▶ IDE HDD Auto-Detection
  Press "Enter" to select this option for automatic device detection.
- IDE Channel 0 Master(Slave) / IDE Channel 1 Master(Slave) IDE Device Setup. You can use one of three methods:

| Auto                                                                        | Allows BIOS to automatically detect IDE devices during POST(default)                                          |
|-----------------------------------------------------------------------------|----------------------------------------------------------------------------------------------------|
| None Select this if no IDE devices are used and the system will skip the au |                                                                                                    |
|                                                                             | detection step and allow for faster system start up.                                                          |
| Manual                                                                      | User can manually input the correct settings                                                                  |
| ➡ Access Mode                                                               | Use this to set the access mode for the hard drive. The four options are:<br>CHS/LBA/Large/Auto(default:Auto) |

Hard drive information should be labeled on the outside drive casing. Enter the appropriate option based on this information.

- Cylinder Number of cylinders
- ➡ Head Number of heads
- ▶ Precomp Write precomp
- ➡ Landing Zone Landing zone
- Sector Number of sectors

If a hard disk has not been installed, select NONE and press <Enter>.

## ∽ Drive A / Drive B

The category identifies the types of floppy disk drive A or drive B that has been installed in the computer.

| None          | No floppy drive installed                                |
|---------------|----------------------------------------------------------|
| ▶ 360K, 5.25" | 5.25 inch PC-type standard drive; 360K byte capacity.    |
| ▶ 1.2M, 5.25" | 5.25 inch AT-type high-density drive; 1.2M byte capacity |
|               | (3.5 inch when 3 Mode is Enabled).                       |
| ▶ 720K, 3.5"  | 3.5 inch double-sided drive; 720K byte capacity          |
| ▶ 1.44M, 3.5" | 3.5 inch double-sided drive; 1.44M byte capacity.        |
| ▶ 2.88M, 3.5" | 3.5 inch double-sided drive; 2.88M byte capacity.        |

## ☞ Floppy 3 Mode Support (for Japan Area)

| ➡ Disabled | Normal Floppy Drive. (Default value)  |
|------------|---------------------------------------|
| ➡ Drive A  | Drive A is 3 mode Floppy Drive.       |
| ➡ Drive B  | Drive B is 3 mode Floppy Drive.       |
| ➡ Both     | Drive A & B are 3 mode Floppy Drives. |

## ∽Halt on

The category determines whether the computer will stop if an error is detected during power up.

| NO Errors           | The system boot will not stop for any error that may be detected and                  |
|---------------------|---------------------------------------------------------------------------------------|
|                     | you will be prompted.                                                                 |
| All Errors          | Whenever the BIOS detects a non-fatal error the system boot will be                   |
|                     | stopped.                                                                              |
| ➡ All, But Keyboard | The system boot will not stop for all errors except a keyboard error. (Default value) |
| ➡ All, But Diskette | The system boot will not stop for all errors except a disk error.                     |
| ➡ All, But Disk/Key | The system boot will not stop for all errors except keyboard and disk                 |
|                     | errors.                                                                               |

#### ∽ Memory

The category is display-only which is determined by POST (Power On Self Test) of the BIOS.

## **Base Memory**

The POST of the BIOS will determine the amount of base (or conventional) memory installed in the system.

The value of the base memory is typically 512 K for systems with 512K memory installed on the motherboard, or 640 K for systems with 640 K or more memory installed on the motherboard.

## **Extended Memory**

The BIOS determines how much extended memory is present during the POST.

This is the amount of memory located above 1MB in the CPU's memory address map.

## **Advanced BIOS Features**

| CMOS Setu                                                                                                    | p Utility-Copyright (C) 1984-2004 Award Soft<br>Advanced BIOS Features                           | ware                                                                 |
|----------------------------------------------------------------------------------------------------|--------------------------------------------------------------------------------------------------|----------------------------------------------------------------------|
| <ul> <li>Hard Disk Boot Priority<br/>First Boot Device<br/>Second Boot Device<br/>Third Boot Device<br/>Password Check<br/>Boot to OS2 or DR-DOS</li> <li>CPU Hyper-Threading<br/>Limit CPUID Max. to 3</li> </ul> | [Press Enter]<br>[Floppy]<br>[Hard Disk]<br>[CDROM]<br>[Setup]<br>[No]<br>[Enabled]<br>[Enabled] | Item Help<br>Menu Level><br>Select Hard Disk Boot<br>Device Priority |
| ↑↓→←: Move Enter: Select<br>F5: Previous Values                                                                                                    | +/-/PU/PD: Value F10: Save ES0<br>F6: Fail-Save Default F7: Optimized Defa                       | C: Exit F1: General Help<br>ults                                     |

# " # " System will detect automatically and show up when you install the Intel<sup>®</sup> Pentium<sup>®</sup> 4 processor with HT Technology.

## ං Hard Disk Boot Priority

Select boot sequence for onboard(or add-on cards) SCSI, RAID, etc.

Use < $\uparrow$ > or < $\downarrow$ > to select a device, then press<+> to move it up, or <-> to move it down the list.

Press <ESC> to exit this menu.

## ∽ First / Second / Third Boot Device

● This feature allows you to select the boot device priority.

| Select your boot device priority by Floppy.    |
|------------------------------------------------|
| Select your boot device priority by LS120.     |
| Select your boot device priority by Hard Disk. |
| Select your boot device priority by CDROM.     |
| Select your boot device priority by ZIP.       |
| Select your boot device priority by USB-FDD.   |
| Select your boot device priority by USB-ZIP.   |
| Select your boot device priority by USB-CDROM. |
| Select your boot device priority by USB-HDD.   |
| Select your boot device priority by LAN.       |
| Select your boot device priority by Disabled.  |
|                                                |

### Password Check

- Setup The system will boot but will not access to Setup page if the correct password is not entered at the prompt. (Default value)
- System The system will not boot and will not access to Setup page if the correct password is not entered at the prompt.

## $\sim$ Boot to OS2 or DR-DOS

- Yes If you are running OS/2 or DR-DOS with greater than 64MB of RAM on the system.
- ✤ No Disable this function. (Default value)

## ○ CPU Hyper-Threading

- Enabled Enables CPU Hyper Threading Feature. Please note that this feature is only working for operating system with multi processors mode supported. (Default value)
- Disabled Disables CPU Hyper Threading.

## ∽ Limit CPUID Max. to 3

- Enabled Limit CPUID Maximum value to 3 when use older OS like NT4. (Default value)
- Disabled Disables CPUID Limit for windows XP.

## **Integrated Peripherals**

| CMOS Setu                                                         | ip Utility-Copyright (C) 1984-2004 Awar | d Softwa                | are                   |
|-------------------------------------------------------------------|-----------------------------------------|-------------------------|-----------------------|
|                                                                   | Integrated Peripherals                  |                         |                       |
| On-Chip Primary PCI IDE                                           | [Enabled]                               |                         | Item Help             |
| On-Chip Secondary PCI IDE                                         | [Enabled]                               |                         | Menu Level▶           |
| On-Chip SATA                                                      | [Auto]                                  |                         |                       |
| x SATA Port0 Configure as                                         | SATA Port0                              |                         | If a hard disk        |
| SATA Port1 Configure as                                           | SATA Port1                              |                         | controller card is    |
| USB Controller                                                    | [Enabled]                               |                         | used, set at Disabled |
| USB 2.0 Controller                                                | [Enabled]                               |                         |                       |
| USB Keyboard Support                                              | [Disabled]                              |                         | [Enabled]             |
| USB Mouse Support                                                 | [Disabled]                              |                         | Enable on-chip IDE    |
| AC97 Audio                                                        | [Auto]                                  |                         | Port                  |
| Onboard H/W 1394 ①                                                | [Enabled]                               |                         |                       |
| Onboard H/W LAN @@                                                | [Enabled]                               |                         | [Disabled]            |
| Onboard LAN Boot ROM @@                                           | [Disabled]                              |                         | Disable on-chip IDE   |
| Onboard Serial Port 1                                             | [3F8/IRQ4]                              |                         | Port                  |
| Onboard Serial Port 2                                             | [2F8/IRQ3]                              |                         |                       |
| UART Mode Select                                                  | [Normal]                                |                         |                       |
| x UR2 Duplex Mode                                                 |                                         |                         |                       |
| Onboard Parallel Port                                             | [378/IRQ7]                              |                         |                       |
| Parallel Port Mode                                                | [SPP]                                   | $\overline{\mathbf{v}}$ |                       |
| $\uparrow \downarrow \rightarrow \leftarrow$ : Move Enter: Select | +/-/PU/PD: Value F10: Save              | ESC: I                  | Exit F1: General Help |
| F5: Previous Values                                               | F6: Fail-Save Default F7: Optimized     | Default                 |                       |
|                                                                   |                                         |                         |                       |

| CMOS Set                                                                                                    | up Utility-Copyright (C) 1984-20<br>Integrated Peripherals | 04 Award Software                |                          |
|----------------------------------------------------------------------------------------------------|------------------------------------------------------------|----------------------------------|--------------------------|
| x         ECP Mode Use DMA<br>Game Port Address<br>Midi Port Address<br>Midi Port IRQ<br>CIR Port Address<br>x           X         CIR Port Address<br>VIR Port IRQ | 3<br>[201]<br>[Disabled]<br>10<br>[Disabled]<br>11         |                                  | Item Help<br>Menu Level≯ |
| ↑↓→←: Move Enter: Select<br>F5: Previous Values                                                                                                    | +/-/PU/PD: Value F10: S<br>F6: Fail-Save Default F7: Op    | ave ESC: Ex<br>ptimized Defaults | it F1: General Help      |

① Only for GA-8IPE775 Pro. ② Only for GA-8IPE775-G.

## ∽On-Chip Primary PCI IDE

- Enabled
   Enable onboard 1st channel IDE port. (Default value)
- Disabled Disable onboard 1st channel IDE port.

## ∽ On-Chip Secondary PCI IDE

- Enabled Enable onboard 2nd channel IDE port. (Default value)
- Disabled Disable onboard 2nd channel IDE port.

## ுOn-chip SATA

► Auto

- Disabled
   Disable SATA controller.
  - When there is no device to be plugged in IDE1 or IDE2, SATA controller

will remap to IDE controller. (Default value)

Manual Set SATA Mode manually.

## ∽SATA Port0 Configure as

| IDE Pri. Master   | Remap SATA Port 0 to IDE Pri. Master.                                                                  |
|-------------------|----------------------------------------------------------------------------------------------------|
| ▶ IDE Pri. Slave  | Remap SATA Port 0 to IDE Pri. Slave.                                                                   |
| ➡ IDE Sec. Master | Remap SATA Port 0 to IDE Sec. Master.                                                                  |
| ➡ IDE Sec. Slave  | Remap SATA Port 0 to IDE Sec. Slave.                                                                   |
| SATA Port0        | SATA controller set to SATA port0. As this mode, it support by WinXP or later OS only. (Default value) |
| SATA Port1        | SATA controller set to SATA port1. As this mode, it support by WinXP or later OS only.                 |

## ∽ SATA Port1 Configure as

➡ The values depend on SATA Port0.

## ☞ USB Controller

- Enabled Enable USB Controller. (Default value)
- Disabled
   Disable USB Controller.

## □ USB 2.0 Controller

Disable this function if you are not using onboard USB 2.0 feature.

- ➡ Enabled Enable USB 2.0 Controller. (Default value)
- ➡ Disabled Disable USB 2.0 Controller.

## □ USB Keyboard Support

- Enabled Enable USB Keyboard Support.
- Disable USB Keyboard Support. (Default value)

## ☞ USB Mouse Support

| _            |                            |                                                                  |  |  |
|--------------|----------------------------|------------------------------------------------------------------|--|--|
|              | ➡ Enabled                  | Enable USB Mouse Support.                                        |  |  |
|              | ➡ Disabled                 | Disable USB Mouse Support. (Default value)                       |  |  |
| ∽ AC97 Audio |                            |                                                                  |  |  |
|              | ➡ Auto                     | Auto detect AC'97 audio function. (Default value)                |  |  |
|              | ➡ Disabled                 | Disable AC'97 audio function.                                    |  |  |
| Ċ            | Onboard H/W 139            | 4 ①                                                              |  |  |
|              | ➡ Enabled                  | Enable onboard IEEE 1394 function.(Default value)                |  |  |
|              | ➡ Disabled                 | Disable this function.                                           |  |  |
| Ċ            | Onboard H/W LA             | N 0 0                                                            |  |  |
|              | ➡ Enabled                  | Enable Onboard H/W LAN function. (Default value)                 |  |  |
|              | ➡ Disabled                 | Disable this function.                                           |  |  |
| Ċ            | Onboard LAN Bo             | ot ROM ① ②                                                       |  |  |
|              | This function decide w     | whether to invoke the boot ROM of the onboard LAN chip.          |  |  |
|              | ➡ Disabled                 | Disable this function. (Default Value)                           |  |  |
|              | ➡ Enabled                  | Enable this function.                                            |  |  |
| Ċ            | Onboard Serial P           | ort 1                                                            |  |  |
|              | ➡ Auto                     | BIOS will automatically setup the port 1 address.                |  |  |
|              | ➡ 3F8/IRQ4                 | Enable onboard Serial port 1 and address is 3F8. (Default value) |  |  |
|              | ▶ 2F8/IRQ3                 | Enable onboard Serial port 1 and address is 2F8.                 |  |  |
|              | ➡ 3E8/IRQ4                 | Enable onboard Serial port 1 and address is 3E8.                 |  |  |
|              | ▶ 2E8/IRQ3                 | Enable onboard Serial port 1 and address is 2E8.                 |  |  |
|              | ➡ Disabled                 | Disable onboard Serial port 1.                                   |  |  |
| Ċ            | <b>Onboard Serial P</b>    | ort 2                                                            |  |  |
|              | ➡ Auto                     | BIOS will automatically setup the port 2 address.                |  |  |
|              | ➡ 3F8/IRQ4                 | Enable onboard Serial port 2 and address is 3F8.                 |  |  |
|              | ▶ 2F8/IRQ3                 | Enable onboard Serial port 2 and address is 2F8. (Default value) |  |  |
|              | ➡ 3E8/IRQ4                 | Enable onboard Serial port 2 and address is 3E8.                 |  |  |
|              | ▶ 2E8/IRQ3                 | Enable onboard Serial port 2 and address is 2E8.                 |  |  |
|              | ➡ Disabled                 | Disable onboard Serial port 2.                                   |  |  |
|              |                            |                                                                  |  |  |
|              |                            |                                                                  |  |  |
| (1)          | ① Only for GA-8IPE775 Pro. |                                                                  |  |  |

© Only for GA-8IPE775-G.

## □ UART Mode Select

This item allows you to determine which Infra Red(IR) function of Onboard I/O chip.

- ➡ ASKIR Set onboard I/O chip UART to ASKIR Mode.
- ▶ IrDA Set onboard I/O chip UART to IrDA Mode.
- ✤ Normal Set onboard I/O chip UART to Normal Mode. (Default Value)

#### □ UR2 Duplex Mode

This feature allows you to seclect IR mode.

This function will available when "UART Mode Select" doesn't set at Normal.

- Half IR Function Duplex Half. (Default value)
- ➤ Full IR Function Duplex Full.

#### ∽ Onboard Parallel port

This feature allows you to select from a given set of parameters if the parallel port uses the onboard I/O controller.

- Disabled Disable onboard LPT port.
- ▶ 378/IRQ7 Enable onboard LPT port and address is 378/IRQ7. (Default value)
- ▶ 278/IRQ5 Enable onboard LPT port and address is 278/IRQ5.
- ➡ 3BC/IRQ7 Enable onboard LPT port and address is 3BC/IRQ7.

#### □ Parallel Port Mode

This feature allows you to connect with an advanced printer via the port mode it supports.

- ▶ SPP Using Parallel port as Standard Parallel Port. (Default value)
- ▶ EPP Using Parallel port as Enhanced Parallel Port.
- ➡ ECP Using Parallel port as Extended Capabilities Port.
- ➡ ECP+EPP Using Parallel port as ECP & EPP mode.

#### ∽ ECP Mode Use DMA

This feature allows you to select Direct Memory Access(DMA) channel if the ECP mode selected.

This function will available when "Parallel Port Mode" set at ECP or ECP+EPP.

➡ 3 Set ECP Mode Use DMA to 3. (Default value)

▶ 1 Set ECP Mode Use DMA to 1.

#### ☞ Game Port Address

- ▶ 201 Set Game Port Address to 201. (Default value)
- ▶ 209 Set Game Port Address to 209.
- ▶ Disabled Disable this function.

#### ా Midi Port Address

- ➡ 300 Set Midi Port Address to 300.
- ➡ 330 Set Midi Port Address to 330.
- Disabled Disable this function. (Default value)

#### ∽ Midi Port IRQ

| ₩ 5 | Set Midi Port IRQ to 5. |
|-----|-------------------------|
|     |                         |

▶ 10 Set Midi Port IRQ to 10. (Default value)

## ∽ CIR Port Address

| ▶ 310 | Set CIR Port Address to 310. |
|-------|------------------------------|
| ▶ 320 | Set CIR Port Address to 320. |

Disabled Disable this function. (Default value)

#### ∽ CIR Port IRQ

| ➡ 5 Set CIR Port IRQ to 5. |
|----------------------------|
|----------------------------|

>> 11 Set CIR Port IRQ to 11. (Default value)

## **Power Management Setup**

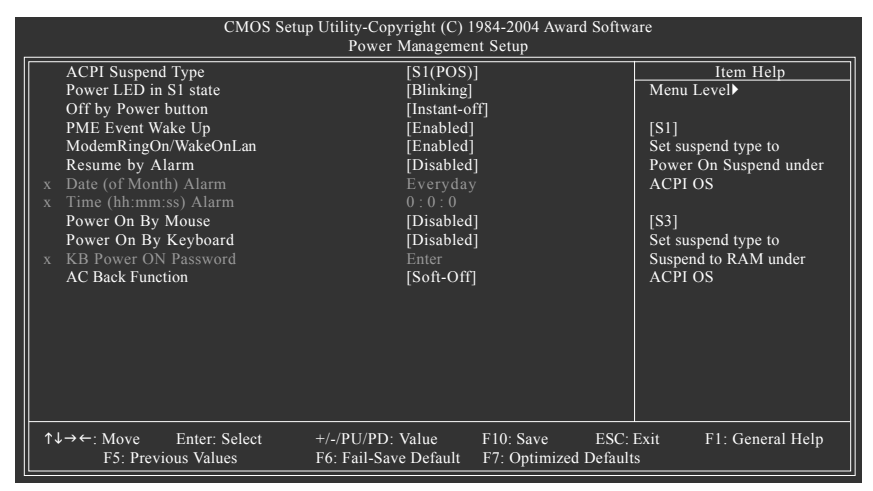

## ∽ ACPI Suspend Type

- ▶ S1(POS) Set ACPI suspend type to S1/POS(Power On Suspend). (Default value)
- ➡ S3(STR) Set ACPI suspend type to S3/STR(Suspend To RAM).

#### Power LED in S1 state

- ➡ Blinking In standby mode(S1), power LED will blink. (Default value)
- Dual/OFF In standby mode(S1):
  - a. If use single color LED, power LED will turn off.
  - b. If use dual color LED, power LED will turn to another color.

## ∽Off by Power button

| Instant-off    | Press power button then Power off instantly. (Default value)               |
|----------------|----------------------------------------------------------------------------|
| ➡ Delay 4 Sec. | Press power button 4 sec. to Power off. Enter suspend if button is pressed |
|                | less than 4 sec.                                                           |

### ∽PME Event Wake Up

- Disabled Disable this function.
- Enabled
   Enable PME Event Wake up. (Default value)

## ~ ModemRingOn/WakeOnLAN

An incoming call via modem can awake the system from any suspend state or an input signal comes from the other client server on the LAN can awake the system from any suspend state.

- Disabled Disable Modem Ring on/wake on Lan function.
- ✤ Enabled Enable Modem Ring on/wake on Lan. (Default value)

#### ∽ Resume by Alarm

You can set "Resume by Alarm" item to enabled and key in Data/time to power on system.

 Disabled Disable this function. (Default value)
 Enabled Enable alarm function to POWER ON system. If RTC Alarm Lead To Power On is Enabled. Date (of Month) Alarm : Everyday, 1~31 Time (hh: mm: ss) Alarm : (0~23) : (0~59) : (0~59)

#### ∽ Power On By Mouse

- Disabled Disable this function. (Default value)
- Mouse Click Double click on PS/2 mouse left button to power on the system.

## ∽Power On By Keyboard

This feature allows you to set the method for powering-on the system.

The option "Password" allows you to set up to 5 alphanumeric characters to power-on the system. The option "Keyboard 98" allows you to use the standard keyboard 98 to power on the system.

- Password Enter from 1 to 5 characters to set the Keyboard Power On Password.
- Disabled Disabled this function. (Default value)
- ✤ Keyboard 98 If your keyboard have "POWER Key" button, you can press the key to power on the system.

#### KB Power ON Password

When "Power On by Keyboard" set at Password, you can set the password here.

Enter Input password (from 1 to 5 characters) and press Enter to set the Keyboard Power On password.

## **→AC BACK Function**

| ➡ Soft-Off | When AC-power back to the system, the system will be in "Off" state.       |
|------------|----------------------------------------------------------------------------|
|            | (Default value)                                                            |
| ➡ Full-On  | When AC-power back to the system, the system always in "On" state.         |
| ➡ Memory   | When AC-power back to the system, the system will return to the Last state |
|            | before AC-power off.                                                       |

## **PnP/PCI Configurations**

| CMOS Setup                                                                                         | o Utility-Copyright (C) 1<br>PnP/PCI Configu | 984-2004 Award Softwa<br>rations        | are                        |
|----------------------------------------------------------------------------------------------------|----------------------------------------------|-----------------------------------------|----------------------------|
| PCI 1/PCI 5 IRQ Assignment<br>PCI 2 IRQ Assignment<br>PCI 3 IRQ Assignment<br>PCI 4 IRQ Assignment | [Auto]<br>[Auto]<br>[Auto]<br>[Auto]         |                                         | Item Help<br>Menu Level    |
| ↑↓→←: Move Enter: Select<br>F5: Previous Values                                                    | +/-/PU/PD: Value<br>F6: Fail-Save Default    | F10: Save ESC:<br>F7: Optimized Default | Exit F1: General Help<br>s |

## PCI 1/PCI 5 IRQ Assignment

| Auto assign IRQ to PCI 1/PCI 5. (Default value)  |
|--------------------------------------------------|
| Set IRQ 3,4,5,7,9,10,11,12,14,15 to PCI 1/PCI 5. |
|                                                  |
| Auto assign IRQ to PCI 2. (Default value)        |
| Set IRQ 3,4,5,7,9,10,11,12,14,15 to PCI 2.       |
|                                                  |
| Auto assign IRQ to PCI 3. (Default value)        |
| Set IRQ 3,4,5,7,9,10,11,12,14,15 to PCI 3.       |
|                                                  |
| Auto assign IRQ to PCI 4. (Default value)        |
| Set IRQ 3,4,5,7,9,10,11,12,14,15 to PCI 4.       |
|                                                  |

## **PC Health Status**

| CMOS Setu                                                                                                    | p Utility-Copyright (C) 1984-2004 Award So<br>PC Health Status                                                                                | oftware                                                                                                    |
|----------------------------------------------------------------------------------------------------|----------------------------------------------------------------------------------------------------|----------------------------------------------------------------------------------------------------|
| Reset Case Open Status         Case Opened         Vcore         DDR25V         +3.3V         +12V         Current CPU Temperature         Current CPU FAN Speed         Current POWER FAN Speed         Current SYSTEM FAN Speed         CPU Warning Temperature         CPU Warning POWER FAN Fail Warning | PC Health Status<br>[Disabled]<br>Yes<br>OK<br>OK<br>OK<br>OK<br>S0°C<br>4687 RPM<br>0 RPM<br>0 RPM<br>[Disabled]<br>[Disabled]<br>[Disabled] | Item Help<br>Menu Level≯<br>[Disabled]<br>Don't monitor<br>current fan speed<br>[Enabled]<br>Clear case open status<br>and set to be Disabled<br>at next boot |
| SYSTEM FAN Fail Warning<br>CPU Smart FAN Control D©<br>↑↓→←: Move Enter: Select<br>F5: Previous Values                                                                                                    | [Disabled]<br>[Enabled]<br>+/-/PU/PD: Value F10: Save E<br>F6: Fail-Save Default F7: Optimized Def                                            | SC: Exit F1: General Help<br>auts                                                                                                    |

#### ∽ Reset Case Open Status

- Disabled Don't reset case open status. (Default value)
- ✤ Enabled Clear case open status at next boot.

## ☞ Case Opened

If the case is closed, "Case Opened" will show "No".

If the case have been opened, "Case Opened" will show "Yes".

If you want to reset "Case Opened" value, set "Reset Case Open Status" to "Enabled" and save CMOS, your computer will restart.

## Current Voltage (V) Vcore / DDR25V / +3.3V / +12V

➡ Detect system's voltage status automatically.

#### ∽ Current CPU Temperature

▶ Detect CPU Temp. automatically.

## Current CPU/POWER <sup>®</sup> /SYSTEM FAN Speed (RPM)

▶ Detect CPU/POWER/SYSTEM Fan speed status automatically.

#### ① Only for GA-8IPE775 Pro.

② Only for GA-8IPE775-G.

GA-8IPE775 Series Motherboard

### ∽ CPU Warning Temperature

| ▶ 60°C / 140°F | Monitor CPU Temp. at 60°C / 140°F.     |
|----------------|----------------------------------------|
| ▶ 70°C / 158°F | Monitor CPU Temp. at 70°C / 158°F.     |
| ▶ 80°C / 176°F | Monitor CPU Temp. at 80°C / 176°F.     |
| ▶ 90°C / 194°F | Monitor CPU Temp. at 90°C / 194°F.     |
| Disabled       | Disable this function. (Default value) |

## ∽ CPU FAN Fail Warning

| Disabled | Fan Warning | Function Disable. | (Default value) |  |
|----------|-------------|-------------------|-----------------|--|

Enabled Fan Warning Function Enable.

#### ∽ POWER FAN Fail Warning <sup>①</sup>

- Disabled Fan Warning Function Disable. (Default value)
- ➡ Enabled Fan Warning Function Enable.

#### ∽ SYSTEM FAN Fail Warning

- Disabled Fan Warning Function Disable. (Default value)
- Enabled Fan Warning Function Enable.

#### ∽ CPU Smart FAN Control ① ②

- ➡ Disabled Disable this function.
- Enabled Enable CPU Smart Fan control function.(Default value)
  - When the CPU temperature is higher than 70 degrees Celsius, CPU fan will run at full speed.
  - When the CPU temperature is between 50 and 70 degrees Celsius, CPU fan will run at high speed.
  - c. When the CPU temperature is between 40 and 50 degrees Celsius, CPU fan will run at medium speed.
  - When the CPU temperature is lower than 40 degrees Celsius, CPU fan will run at low speed.

① Only for GA-8IPE775 Pro.

2 Only for GA-8IPE775-G.

|                                                                                                    | ••••••                                                                                                    |                                      |                                |
|----------------------------------------------------------------------------------------------------|----------------------------------------------------------------------------------------------------|--------------------------------------|--------------------------------|
| CMOS Setup                                                                                                    | DUtility-Copyright (C) 1<br>Frequency/Voltage                                                                        | 984-2004 Award Softv<br>Control      | ware                           |
| CPU Clock Ratio<br>CPU Host Clock Control<br>x CPU Host Frequency (Mhz)<br>x AGP/PCI/SRC Fixed<br>Memory Frequency For<br>Memory Frequency (Mhz)<br>AGP/PCI/SRC Frequency (Mhz)<br>DIMM OverVoltage Control<br>AGP OverVoltage Control<br>CPU Voltage Control<br>Normal CPU Vcore | [15X]<br>[Disabled]<br>100<br>66/33/100<br>[Auto]<br>266<br>66/33/100<br>[Normal]<br>[Normal]<br>[Normal]<br>1.3875V |                                      | Item Help<br>Menu Level⊁       |
| ↑↓→←: Move Enter: Select<br>F5: Previous Values                                                                                                    | +/-/PU/PD: Value<br>F6: Fail-Save Default                                                                            | F10: Save ESC<br>F7: Optimized Defau | : Exit F1: General Help<br>lts |

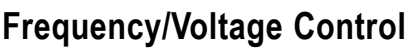

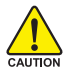

Incorrect using these features may cause your system broken. For power End-User use only!

## □ CPU Clock Ratio

This option will not be shown or not be available if you are using a CPU with the locked ratio.

This setup option will automatically assign by CPU detection.

The option will display "Locked" and read only if the CPU ratio is not changeable.

## CPU Host Clock Control

Please note that if your system is overclocked and cannot restart, please wait 20secs. for automatic system restart or clear the CMOS setup data and perform a safe restart.

- Disabled
   Disable CPU Host Clock Control. (Default value)
- Enabled Enable CPU Host Clock Control.

## ○ CPU Host Frequency (Mhz)

This item will be available when "CPU Host Clock Control" is set to Enabled.

▶ 100MHz ~ 355MHz Set CPU Host Clock from 100MHz to 355MHz.

If you use FSB400 Pentium 4 processor, please set "CPU Clock" to 100MHz.If you use FSB533 Pentium 4 processor, please set "CPU Clock" to 133MHz. If you use FSB800 Pentium 4 processor, please set "CPU Clock" to 200MHz.

Incorrect using it may cause your system broken. For power End-User use only!

## ∽AGP/PCI/SRC Fixed

This item will be available when "CPU Host Clock Control" is set to Enabled.

Serial ATA device is very sensitive to SRC clock. SRC over clock may make Serial ATA device function can't work properly.

▶ Adjust AGP/PCI/SRC clock asychrohous with CPU.

## ∽Memory Frequency For

for FSB(Front Side Bus) frequency=400MHz,

▶ 2.66 Memory Frequency = Host clock X 2.66.

✤ Auto Set Memory frequency by DRAM SPD data. (Default value)

for FSB(Front Side Bus) frequency=533MHz,

▶ 2.0 Memory Frequency = Host clock X 2.0.

▶ 2.5 Memory Frequency = Host clock X 2.5.

✤ Auto Set Memory frequency by DRAM SPD data. (Default value)

for FSB(Front Side Bus) frequency=800MHz,

▶ 2.0 Memory Frequency = Host clock X 2.0.

- ▶ 1.6 Memory Frequency = Host clock X 1.6.
- ▶ 1.33 Memory Frequency = Host clock X 1.33.
- ✤ Auto Set Memory frequency by DRAM SPD data. (Default value)

#### ∽ Memory Frequency (Mhz)

➡ The values depend on CPU Host Frequency(Mhz).

## ∽ AGP/PCI/SRC Frequency (Mhz)

➡ The values depend on Fixed AGP/PCI/SRC Fixed.

## ∽ DIMM OverVoltage Control

✤ Normal Set DIMM OverVoltage Control to Normal. (Default value)

► +0.1V Set DIMM OverVoltage Control to +0.1V.

► +0.2V Set DIMM OverVoltage Control to +0.2V.

► +0.3V Set DIMM OverVoltage Control to +0.3V.

Increase DRAM voltage may get stable for Over\_Clock. But it may damage to DRAM module when enable this feature.

## --- AGP OverVoltage Control

- ▶ Normal Set AGP OverVoltage Control to Normal. (Default value)
- ➡ +0.1V Set AGP OverVoltage Control to +0.1V.
- ➡ +0.2V Set AGP OverVoltage Control to +0.2V.
- ➡ +0.3V Set AGP OverVoltage Control to +0.3V.

Increase AGP voltage may get stable for Over\_Clock. But it may damage to AGP Card when enable this feature.

## ∽ CPU OverVoltage Control

▶ Supports adjustable CPU Vcore from 0.8375V to 1.7600V. (Default value: Normal)

#### ∽Normal CPU Vcore

▶ Display your CPU Vcore Voltage.

## Load Fail-Safe Defaults

|                         | CMOS Setup Utility-Copyright              | (C) 1984-2004 Award Software |  |
|-------------------------|-------------------------------------------|------------------------------|--|
| •                       | Standard CMOS Features                    | Load Fail-Safe Defaults      |  |
| ▶                       | Advanced BIOS Features                    | Load Optimized Defaults      |  |
| ▶                       | Integrated Peripherals                    | Set Supervisor Password      |  |
| ▶                       | Power                                     |                              |  |
|                         | ▶ PnP/PC Load Fail-Safe Defaults (Y/N)? N |                              |  |
| ▶                       | PC Health Status                          | Exit without Saving          |  |
|                         | Frequency/Voltage Control                 |                              |  |
| ESC                     | C: Quit                                   | ↑↓→←: Select Item            |  |
| F8:                     | Dual BIOS <sup>①</sup> /Q-Flash           | F10: Save & Exit Setup       |  |
| Load Fail-Safe Defaults |                                           |                              |  |

Fail-Safe defaults contain the most appropriate values of the system parameters that allow minimum system performance.

## Load Optimized Defaults

| CMOS Setup Ut                                                                                                    | lity-Copyright (C) 1984-2004 Award Software |  |
|----------------------------------------------------------------------------------------------------|---------------------------------------------|--|
| Standard CMOS Features     Advanced BIOS Features     Integrated Peripherals     Power Ma     PnP/PCI ( Lo     PC Health Guardus     Frequency/Voltage Control | ad Optimized Defaults (Y/N)? N              |  |
| ESC: Quit<br>F8: Dual BIOS @/Q-Flash                                                                                                    | ↑↓→←: Select Item<br>F10: Save & Exit Setup |  |
| Load Optimized Defaults                                                                                                    |                                             |  |

Selecting this field loads the factory defaults for BIOS and Chipset Features which the system automatically detects.

#### ① Only for GA-8IPE775 Pro.

GA-8IPE775 Series Motherboard

Download from Www.Somanuals.com. All Manuals Search And Download.

## Set Supervisor/User Password

| CMOS Setup Utility-Copyright (C) 1984-2004 Award Software                                                                   |                                                                               |  |  |  |  |
|----------------------------------------------------------------------------------------------------|-------------------------------------------------------------------------------|--|--|--|--|
| Standard CMOS Features     Advanced BIOS Features     Integrated Peripherals     Power Ma     Pap/PCI (     Enter Password: | Load Fail-Safe Defaults<br>Load Optimized Defaults<br>Set Supervisor Password |  |  |  |  |
| <ul> <li>PC Health Junus</li> <li>Frequency/Voltage Control</li> </ul>                                                      | LAR WRIDE DAVING                                                              |  |  |  |  |
| ESC: Quit                                                                                                    | ↑↓→←: Select Item                                                             |  |  |  |  |
| F8: Dual BIOS @/Q-Flash<br>Change/Set/Di                                                                                    | F10: Save & Exit Setup<br>sable Password                                      |  |  |  |  |
|                                                                                                    |                                                                               |  |  |  |  |

When you select this function, the following message will appear at the center of the screen to assist you in creating a password.

Type the password, up to eight characters, and press <Enter>. You will be asked to confirm the password. Type the password again and press <Enter>. You may also press <Esc> to abort the selection and not enter a password.

To disable password, just press <Enter> when you are prompted to enter password. A message "PASSWORD DISABLED" will appear to confirm the password being disabled. Once the password is disabled, the system will boot and you can enter Setup freely.

The BIOS Setup program allows you to specify two separate passwords:

SUPERVISOR PASSWORD and a USER PASSWORD. When disabled, anyone may access all BIOS Setup program function. When enabled, the Supervisor password is required for entering the BIOS Setup program and having full configuration fields, the User password is required to access only basic items.

If you select "System" at "Password Check" in Advance BIOS Features Menu, you will be prompted for the password every time the system is rebooted or any time you try to enter Setup Menu.

If you select "Setup" at "Password Check" in Advance BIOS Features Menu, you will be prompted only when you try to enter Setup.

① Only for GA-8IPE775 Pro.

## Save & Exit Setup

| CMOS Setup Utility-Copyright (C) 1984-2004 Award Software                                               |                                                                               |  |  |  |  |
|----------------------------------------------------------------------------------------------------|-------------------------------------------------------------------------------|--|--|--|--|
| Standard CMOS Features     Advanced BIOS Features     Integrated Peripherals     Power Ma     PnP/PCI ( | Load Fail-Safe Defaults<br>Load Optimized Defaults<br>Set Supervisor Password |  |  |  |  |
| <ul> <li>PC Health Status</li> <li>Frequency/Voltage Control</li> </ul>                                 | LAR WRINGE STUDE                                                              |  |  |  |  |
| ESC: Quit                                                                                               | ↑↓→←: Select Item                                                             |  |  |  |  |
| F8: Dual BIOS <sup>①</sup> /Q-Flash                                                                     | F10: Save & Exit Setup                                                        |  |  |  |  |
| Save & Exit Setup                                                                                       |                                                                               |  |  |  |  |

Type "Y" will quit the Setup Utility and save the user setup value to RTC CMOS.

Type "N" will return to Setup Utility.

## **Exit Without Saving**

| CMOS Setup Utility-Copyright (C) 1984-2004 Award Software                                 |                                                                               |  |  |  |
|-------------------------------------------------------------------------------------------|-------------------------------------------------------------------------------|--|--|--|
| Standard CMOS Features     Advanced BIOS Features     Integrated Peripherals     Power Ma | Load Fail-Safe Defaults<br>Load Optimized Defaults<br>Set Supervisor Password |  |  |  |
| PnP/PCI ( Quit Without S     PC Health Junus     Frequency/Voltage Control                | Aving (Y/N)? N                                                                |  |  |  |
| ESC: Quit<br>F8: Dual BIOS @/Q-Flash                                                      | ↑↓→←: Select Item<br>F10: Save & Exit Setup                                   |  |  |  |
| Abandon all Data                                                                          |                                                                               |  |  |  |

Type "Y" will quit the Setup Utility without saving to RTC CMOS.

Type "N" will return to Setup Utility.

① Only for GA-8IPE775 Pro.

GA-8IPE775 Series Motherboard

## Chapter 4 Technical Reference

## Flash BIOS Method Introduction

## Method 1: Dual BIOS <sup>①</sup> /Q-Flash

## A. What is Dual BIOS Technology?

Dual BIOS means that there are two system BIOS (ROM) on the motherboard, one is the Main BIOS and the other is Backup BIOS. Under the normal circumstances, the system works on the Main BIOS. If the Main BIOS is corrupted or damaged, the Backup BIOS can take over while the system is powered on. This means that your PC will still be able to run stably as if nothing has happened in your BIOS.

## B. How to use Dual BIOS and Q-Flash Utility?

a. After power on the computer, pressing <Del> immediately during POST (Power On Self Test) it will allow you to enter Award BIOS CMOS SETUP, then press <F8> to enter Flash utility.

| _ | CMOS Setup Utility-Copyright (C) 1984-2004 Award Software                                                                                                    |  |  |  |  |
|---|----------------------------------------------------------------------------------------------------|--|--|--|--|
|   | Standard CMOS Features     Load Fail-Safe Defaults       Advanced BIOS Features     Load Optimized Defaults       Integrated Peripherals     Set Supervisor Password       Power Ma |  |  |  |  |
| - | ESC: Quit<br>F8: Dual BIOS⊕/Q-Flash F10: Save & Exit Setup                                                                                                    |  |  |  |  |

① Only for GA-8IPE775 Pro.

b. Award Dual BIOS Flash ROM Programming Utility

|                                | Dual BIOS U      | tility V1.30 |                |  |  |
|--------------------------------|------------------|--------------|----------------|--|--|
| Boot From                      |                  | . Main Bios  |                |  |  |
| Main ROM Type/Size             |                  | SST 49LF003A | 512K           |  |  |
| Backup ROM Type/Size           |                  | SST 49LF003A | 512K           |  |  |
| Wide Rai                       | nge Protection   | Disable      |                |  |  |
|                                | <b>Boot From</b> | Main Bios    |                |  |  |
| A                              | uto Recovery     | Enable       |                |  |  |
|                                | Halt On Error    | Disable      |                |  |  |
| K                              | eep DMI Data     | Enable       |                |  |  |
| Copy Main ROM Data to Backup   |                  |              |                |  |  |
| Load Default Settings          |                  |              |                |  |  |
| Save Settings to CMOS          |                  |              |                |  |  |
| Q-Flash Utility                |                  |              |                |  |  |
| Update Main BIOS from Floppy   |                  |              |                |  |  |
| Update Backup BIOS from Floppy |                  |              |                |  |  |
| Save Main BIOS to Floppy       |                  |              |                |  |  |
| Save Backup BIOS to Floppy     |                  |              |                |  |  |
| PgDn/PgUp: Modify ↑            | L: Move          | ESC: Reset   | F10: Power Off |  |  |

c. Dual BIOS Item explanation:

## Wide Range Protection: Disable(Default), Enable

Status 1:

If any failure (ex. Update ESCD failure, checksum error or reset...) occurs in the Main BIOS, just before the Operating System is loaded and after the power is on, and that the Wide Range Protection is set to "Enable", the PC will boot from Backup BIOS automatically.

Status 2:

If the ROM BIOS on peripherals cards(ex. SCSI Cards, LAN Cards,..) emits signals torequest restart of the system after the user make any alteration on it, the boot up BIOS will not be changed to the Backup BIOS.

## Boot From : Main BIOS(Default), Backup BIOS

Status 1:

The user can set to boot from main BIOS or Backup BIOS.

Status 2:

If one of the main BIOS or the Backup BIOS fails, this item "Boot From : Main BIOS(Default)" will become gray and will not be changed by user.

GA-8IPE775 Series Motherboard

## Auto Recovery : Enable(Default), Disable

When one of the Main BIOS or Backup BIOS occurs checksum failure, the working BIOS will automatically recover the BIOS of checksum failure.

(In the Power Management Setup of the BIOS Setting, if ACPI Suspend Type is set to Suspend to RAM, the Auto Recovery will be set to Enable automatically.)

(If you want to enter the BIOS setting, please press "Del" key when the boot screen appears.)

## Halt On Error : Disable(Default), Enable

If the BIOS occurs a checksum error or the Main BIOS occurs a WIDE RANGE PROTECTION error and Halt On Error set to Enable, the PC will show messages on the boot screen, and the system will pause and wait for the user's instruction.

If Auto Recovery : Disable, it will show <or the other key to continue.>

If Auto Recovery : Enable, it will show <or the other key to Auto Recover.>

## Keep DMI Data : Enable(Default), Disable

Enable: The DMI data won't be replaced by flashing new BIOS.(recommend)

Disable: The DMI data will be replaced by flashing new BIOS.

## Copy Main ROM Data to Backup

(If you boot from Backup ROM, this item will change to Copy Backup ROM Data to Main) Auto recovery message:

## **BIOS Recovery: Main to Backup**

The means that the Main BIOS works normally and could automatically recover the Backup BIOS.

## **BIOS Recovery: Backup to Main**

The means that the Backup BIOS works normally and could automatically recover the Main BIOS. (This auto recovery utility is set by system automatically and can't be changed by user.)

## Load Default Settings

Load dual BIOS default value.

## Save Settings to CMOS

Save revised setting.

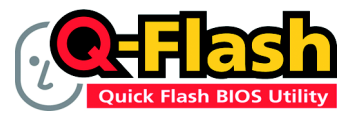

Q-Flash<sup>™</sup> is a BIOS flash utility embedded in Flash ROM. With this utility, users only have to stay in the BIOS menu when they want to update BIOS. Q-Flash<sup>™</sup> allows users to flash BIOS without any utility in DOS or Windows. Using

Q-Flash<sup>™</sup> indicating no more fooling around with any complicated instructions and operating system since it is in the BIOS menu.

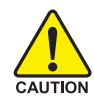

Please note that because updating BIOS has potential risk, please do it with caution!! We are sorry that Gigabyte Technology Co., Ltd is not responsible for damages of system because of incorrect manipulation of updating BIOS to avoid any claims from end-users.

## Before You Begin:

Before you start updating BIOS with the Q-Flash<sup>™</sup> utility, please follow the steps below first.

- 1. Download the latest BIOS for your motherboard from Gigabyte's website.
- 2. Extract the BIOS file downloaded and save the BIOS file (the one with model name.Fxx. For example, 8KNXPU.Fba) to a floppy disk.
- 3. Reboot your PC and press **Del** to enter BIOS menu.

The BIOS upgrading guides below are separated into two parts. If your motherboard has dual-BIOS, please refer to **Part One**. If your motherboard has single-BIOS, please refer to **Part Two**.

#### Part One:

#### Updating BIOS with Q-Flash<sup>™</sup> Utility on Dual BIOS Motherboards.

Some of Gigabyte motherboards are equipped with dual BIOS. In the BIOS menu of the motherboards supporting Q-Flash and Dual BIOS, the Q-Flash utility and Dual BIOS utility are combined in the same screen. This section only deals with how to use Q-Flash utility.

In the following sections, we take GA-8KNXP Ultra as the example to guide you how to flash BIOS from an older version to the latest version. For example, from Fa3 to Fba.

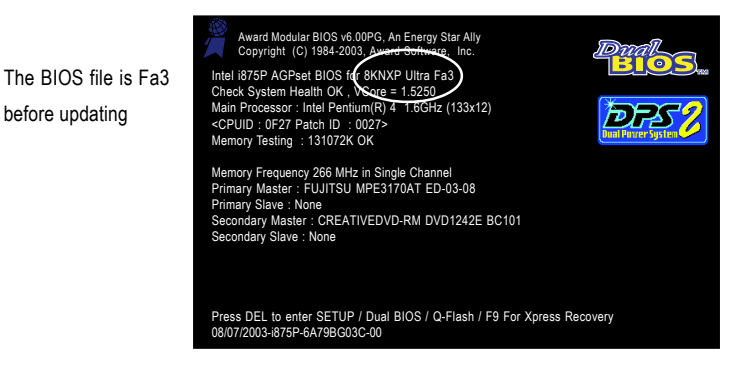

### Entering the Q-Flash<sup>™</sup> utility:

Step1: To use Q-Flash utility, you must press Del in the boot screen to enter BIOS menu.

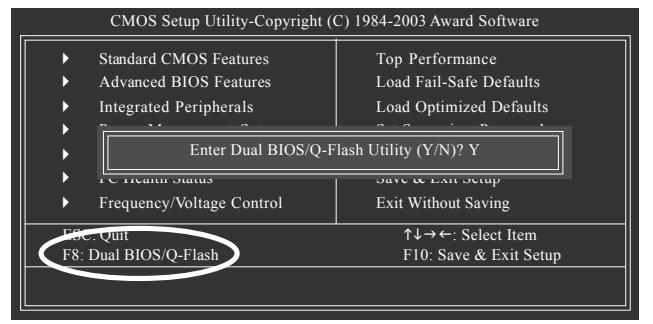

Step 2: Press F8 button on your keyboard and then Y button to enter the Dual BIOS/Q-Flash utility.

## Exploring the Q-Flash<sup>™</sup> / Dual BIOS utility screen

|                                       |                              |                                                                                                   |                                                                                                    |               | -                        |
|---------------------------------------|------------------------------|---------------------------------------------------------------------------------------------------|----------------------------------------------------------------------------------------------------|---------------|--------------------------|
|                                       | Dual BIOS Utility            |                                                                                                   |                                                                                                    |               |                          |
| Г                                     | Boot From Main Bios          |                                                                                                   |                                                                                                    |               |                          |
|                                       | Main ROM Type/S              | ize                                                                                               | .SST 49LF003A                                                                                                    | 512K          |                          |
|                                       | Backup ROM Type              | e/Size                                                                                            | .SST 49LF003A                                                                                                    | 512K          |                          |
| Task menu for<br>Dual BIOS<br>utility |                              | Wide Range Protect<br>Boot Fr<br>Auto Recove<br>Halt On Er<br>Copy Main RO<br>Load De<br>Save Sat | ion Disable<br>om Main Bios<br>ery Enable<br>ror Disable<br>M Data to Backup<br>ifault Settings<br>tings to CMOS |               |                          |
| L_                                    | <u>+</u>                     | Q-FI                                                                                              | ash Utility                                                                                                    |               | – Q-Flash™ utility title |
| Г                                     | +                            | Load Main E                                                                                       | BIOS from Floppy                                                                                                 |               |                          |
| Task menu for                         | Load Backup BIOS from Floppy |                                                                                                   | bar                                                                                                    |               |                          |
| O-Flash <sup>™</sup> utility          | Save Main BIOS to Floppy     |                                                                                                   |                                                                                                    |               |                          |
| Q Huon utility                        | Save Backup BIOS to Floppy   |                                                                                                   |                                                                                                    |               |                          |
| _                                     | Enter : Run                  | ↑↓:Move                                                                                           | ESC:Reset                                                                                                    | F10:Power Off | Action bar               |
|                                       |                              |                                                                                                   |                                                                                                    |               | -                        |

The Q-Flash / Dual BIOS utility screen consists of the following key components.

#### Task menu for Dual BIOS utility:

Contains the names of eight tasks and two item showing information about the BIOS ROM type. Blocking a task and pressing Enter key on your keyboard to enable execution of the task.

#### Task menu for Q-Flash utility:

Contains the names of four tasks. Blocking a task and pressing Enter key on your keyboard to enable execution of the task.

#### Action bar:

Contains the names of four actions needed to operate the Q-Flash/Dual BIOS utility. Pressing the buttons mentioned on your keyboards to perform these actions.

## Using the Q-Flash<sup>™</sup> ut ity:

This section tells you how to update BIOS using the Q-Flash utility. As described in the "Before you begin" section above, you must peare a floppy disk having the BIOS file for your motherboard and insert it to your computer. If you have already put the floppy disk into your system and have entered the Q-Flash utility, please follow the steps below to flash BIOS.

#### Steps:

1. Press arrow buttons on your keyboard to move the light bar to "Load Main BIOS from Floppy" item in the Q-Flash menu and press Enter button.

Later, you will see a box pop up showing the BIOS files you previously downloaded to the floppy disk.

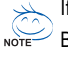

If you want to save the current BIOS for backup purpose, you can begin Step 1 with "Save Main NOTE" BIOS to Floppy" item.

2. Move to the BIOS file you want to flash and press Enter.

In this example, we only download one BIOS file to the floppy disk so only one BIOS file, 8KNXPU.Fba, is listed.

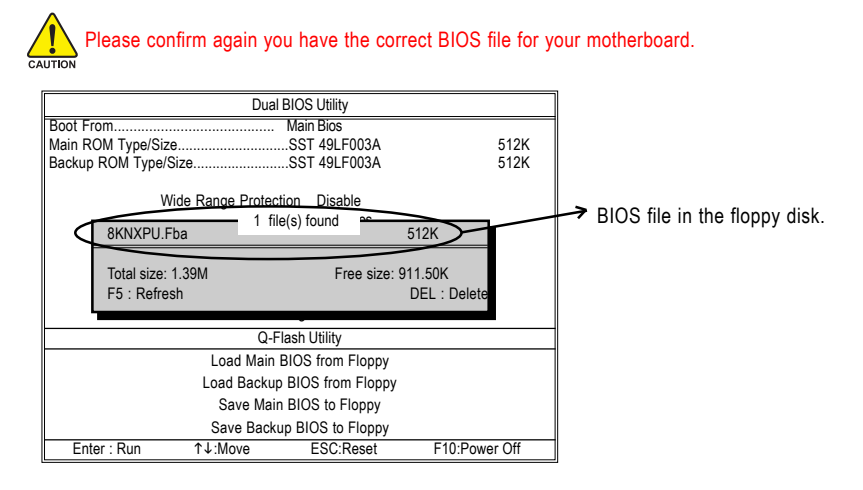

After pressing Enter, you'll then see the progress of reading the BIOS file from the floppy disk.

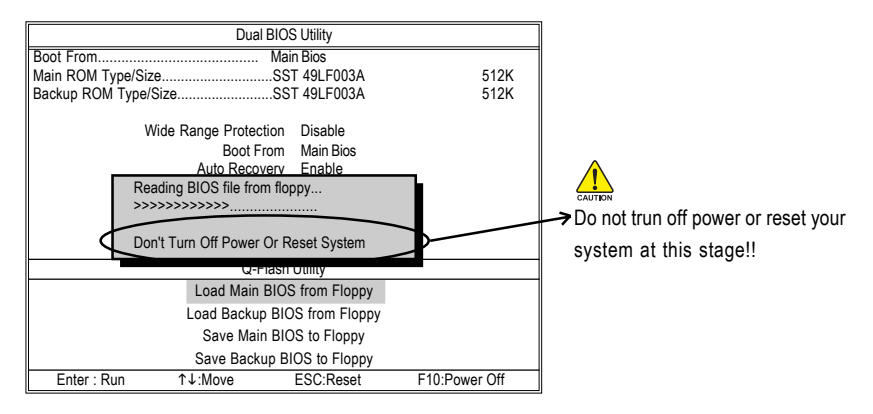

After BIOS file is read, you'll see a confirmation dialog box asking you "Are you sure to update BIOS?"

3. Press Y button on your keyboard after you are sure to update BIOS.

Then it will begin to update BIOS. The progress of updating BIOS will be displayed.

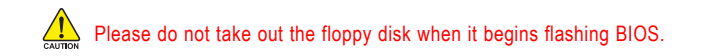

4. Press any keys to return to the Q-Flash menu when the BIOS updating procedure is completed.

| -                                                         |                       |                   |               |  |
|-----------------------------------------------------------|-----------------------|-------------------|---------------|--|
| Dual BIOS Utility                                         |                       |                   |               |  |
| Boot From                                                 | Mai                   | n Bios            |               |  |
| Main ROM Type/                                            | SizeSS                | T 49LF003A        | 512K          |  |
| Backup ROM Typ                                            | pe/SizeSS             | T 49LF003A        | 512K          |  |
|                                                           |                       |                   |               |  |
|                                                           | Wide Range Protection | Disable           |               |  |
|                                                           | Boot From             | Main Bios         |               |  |
|                                                           | Auto Recovery         | Enable            |               |  |
|                                                           | Halt On Error         | Disable           |               |  |
|                                                           |                       |                   |               |  |
|                                                           | !! Copy BIOS con      | npleted - Pass !! |               |  |
|                                                           | Please press any      | key to continue   |               |  |
|                                                           | r iouso proso uny     | Key to contained  |               |  |
|                                                           |                       |                   |               |  |
|                                                           | Load Main BIOS        | S from Floppy     |               |  |
| Load Backup BIOS from Floppy                              |                       |                   |               |  |
| Save Main BIOS to Floppy                                  |                       |                   |               |  |
| Save Backup BIOS to Floppy                                |                       |                   |               |  |
| Enter : Run                                               | 1¢. Move              | ESC:Reset         | F10:Power Off |  |
| You can repeat Step 1 to 4 to flash the backup BIOS, too. |                       |                   |               |  |

 Press Esc and then Y button to exit the Q-Flash utility. The computer will restart automatically after you exit Q-Flash.

| Dual BIOS Utility          |                                                                     |                                  |               |  |
|----------------------------|---------------------------------------------------------------------|----------------------------------|---------------|--|
| Boot From                  | Boot From Main Bios                                                 |                                  |               |  |
| Main ROM Type/             | SizeS                                                               | ST 49LF003A                      | 512K          |  |
| Backup ROM Typ             | Backup ROM Type/SizeSST 49LF003A                                    |                                  |               |  |
|                            | Wide Range Protection<br>Boot From<br>Auto Recovery<br>Halt On Erro | n Disable<br>Main Bios<br>Enable |               |  |
|                            | Are you sur                                                         | e to RESET ?                     |               |  |
|                            | [Enter] to continur                                                 | e or [Esc] to abort              |               |  |
|                            |                                                                     |                                  |               |  |
| Load Main BIOS from Floppy |                                                                     |                                  |               |  |
|                            | Load Backup BIOS from Floppy                                        |                                  |               |  |
| Save Main BIOS to Floppy   |                                                                     |                                  |               |  |
|                            | Save Backup BIOS to Floppy                                          |                                  |               |  |
| Enter : Run                | ↑↓:Move                                                             | ESC:Reset                        | F10:Power Off |  |

After system reboots, you may find the BIOS version on your boot screen becomes the one you flashed.

Award Modular BIOS v6.00PG, An Energy Star Ally

 

 The BIOS file becomes

 Fab after updating

 Windowski (C) 1984-2003, Junit Schwarz, Inc.

 Intel i875P AGPast BIOS 16 (8KNXP Ultra Fab Main Processor : Intel Pantium(R) 4 1.6GHz (133x12) -<CPUID: 0.927 Patch ID: 0.027> Memory Testing : 131072K OK

 Memory Frequency 266 MHz in Single Channel Primary Master : FUJITSU MPE3170AT ED-03-08 Primary Slave : None

 Secondary Master : CREATIVEDVD-RM DVD1242E BC101 Secondary Slave : None

 Press DEL to enter SETUP / Dual BIOS / Q-Flash / F9 For Xpress Recovery 09/23/2003-1675P-6A79BG03C-00

GA-8IPE775 Series Motherboard

naish

Download from Www.Somanuals.com. All Manuals Search And Download.

6. Press Del to enter BIOS menu after system reboots. When you are in BIOS menu, move to Load Fail-Safe Defaults item and press Enter to load BIOS Fail-Safe Defaults. Normally the system redetects all devices after BIOS has been upgraded. Therefore, we highly recommend reloading the BIOS defaults after BIOS has been upgraded.

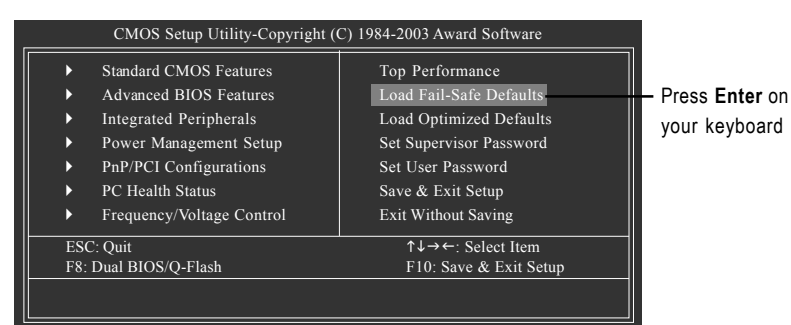

CMOS Setup Utility-Copyright (C) 1984-2003 Award Software Standard CMOS Features Top Performance Advanced BIOS Features Load Fail-Safe Defaults Integrated Peripherals Þ Load Optimized Defaults Load Fail-Safe Defaults (Y/N)? Y maini Status SAVE & EXIL SELUP Frequency/Voltage Control Exit Without Saving ↑↓→←: Select Item ESC: Quit F8: Dual BIOS/Q-Flash F10: Save & Exit Setup

Press **Y** on your keyboard to load defaults.

 Select Save & Exit Setup item to save the settings to CMOS and exit the BIOS menu. System will reboot after you exit the BIOS menu. The procedure is completed.

|   | CMOS Setup Utility-Copyright (C) 1984-2003 Award Software                                                                                   |                           |                        |  |  |
|---|----------------------------------------------------------------------------------------------------|---------------------------|------------------------|--|--|
|   | <ul> <li>Standard CMOS Features</li> <li>Advanced BIOS Features</li> <li>Integrated Peripherals</li> <li>Load Optimized Defaults</li> </ul> |                           |                        |  |  |
|   | Save to CMOS and EXIT (Y/N)? Y                                                                                                    |                           |                        |  |  |
|   | •                                                                                                    | Frequency/Voltage Control | Exit Without Saving    |  |  |
|   | ESC: Quit                                                                                                    |                           | ↑↓→←: Select Item      |  |  |
| П | F8: Dual BIOS/Q-Flash                                                                                                    |                           | F10: Save & Exit Setup |  |  |
|   |                                                                                                    |                           |                        |  |  |

Press **Y** on your keyboard to save and exit.

#### Part Two:

## Updating BIOS with Q-Flash<sup>™</sup> Utility on Single-BIOS Motherboards.

This part guides users of single-BIOS motherboards how to update BIOS using the Q-Flash<sup>™</sup> utility.

## Entering the Q-Flash<sup>™</sup> utility:

Step1: To use the Q-Flash utility, you must press **Del** in the boot screen to enter BIOS menu.

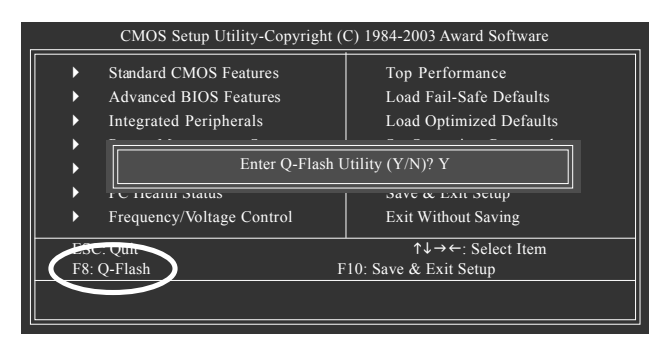

Step 2: Press F8 button on your keyboard and then Y button to enter the Q-Flash utility.

## Exploring the Q-Flash<sup>™</sup> utility screen

The Q-FlashBIOS utility screen consists of the following key components.

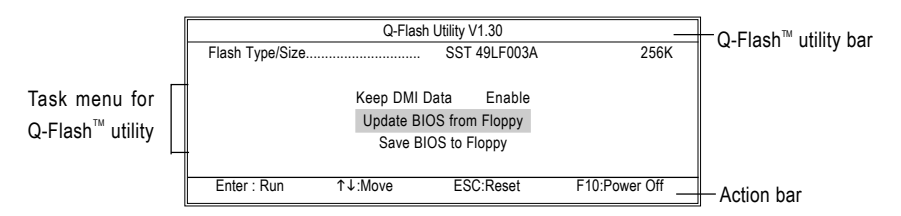

## Task menu for Q-Flash utility:

Contains the names of three tasks. Blocking a task and pressing **Enter** key on your keyboard to enable execution of the task.

#### Action bar:

Contains the names of four actions needed to operate the Q-Flash utility. Pressing the buttons mentioned on your keyboards to perform these actions.

#### Using the Q-Flash<sup>™</sup> utility:

This section tells you how to update BIOS using the Q-Flash utility. As described in the "Before you begin" section above, you must prepare a floppy disk having the BIOS file for your motherboard and insert it to your computer. If you have already put the floppy disk into your system and have entered the Q-Flash utility, please follow the steps below to flash BIOS.

#### Steps:

 Press arrow buttons on your keyboard to move the light bar to "Update BIOS from Floppy" item in the Q-Flash menu and press Enter button.

Later, you will see a box pop up showing the BIOS files you previously downloaded to the floppy disk.

If you want to save the current BIOS for backup purpose, you can begin Step 1 with "Save BIOS to Floppy" item.

2. Move to the BIOS file you want to flash and press Enter.

In this example, we only download one BIOS file to the floppy disk so only one BIOS file, 8GE800.F4, is listed.

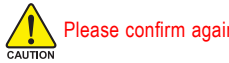

Please confirm again you have the correct BIOS file for your motherboard.

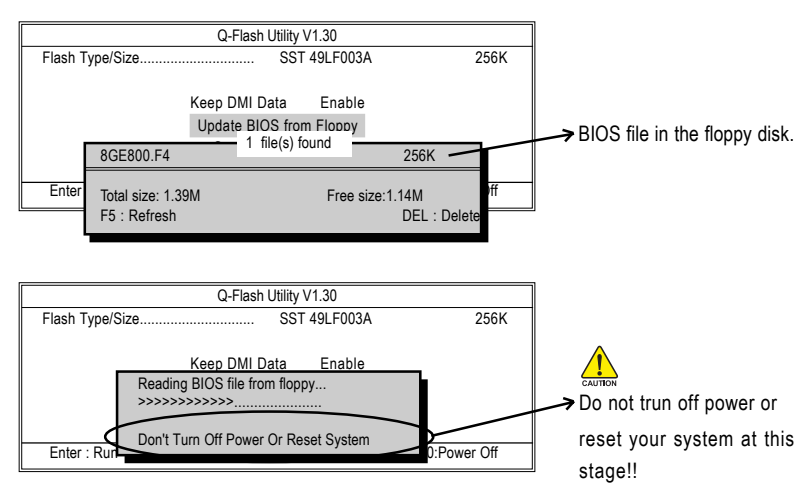

After BIOS file is read, you'll see a confirmation dialog box asking you "Are you sure to update BIOS?"

Please do not take out the floppy disk when it begins flashing BIOS.

- 3. Press Y button on your keyboard after you are sure to update BIOS.
  - Q-Flash Utility V1.30 SST 49LF003A 256K Flash Type/Size. The porcess of updating Keep DMI Data Enable Updating BIOS Now... BIOS Don't Turn Off Power Or Reset System Enter : Rur Power O Do not trun off power or reset your system at this stage!!
  - Then it will begin to update BIOS. The progress of updating BIOS will be shown at the same time.

4. Press any keys to return to the Q-Flash menu when the BIOS updating procedure is completed.

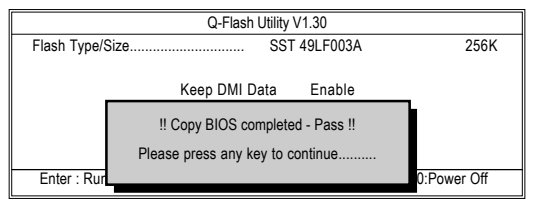

 Press Esc and then Y button to exit the Q-Flash utility. The computer will restart automatically after you exit Q-Flash.

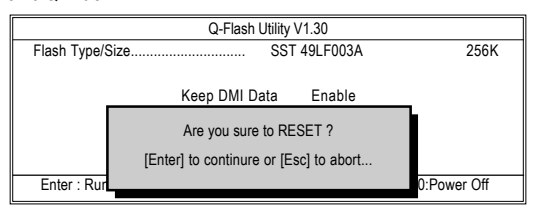

After system reboots, you may find the BIOS version on your boot screen becomes the one you flashed.

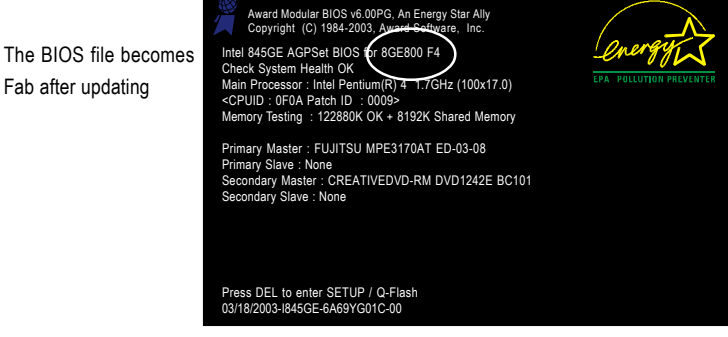

 Press Del to enter BIOS menu after system reboots and "Load BIOS Fail-Safe Defaults". See how to Load BIOS Fail-Safe Defaults, please kindly refer to Step 6 to 7 in Part One.

#### Congratulation!! You have updated BIOS successfully!!

GA-8IPE775 Series Motherboard

## Method 2: @ BIOS Utility

If you don't have DOS boot disk, we recommend that you used Gigabyte @BIOS™ program to flash BIOS.

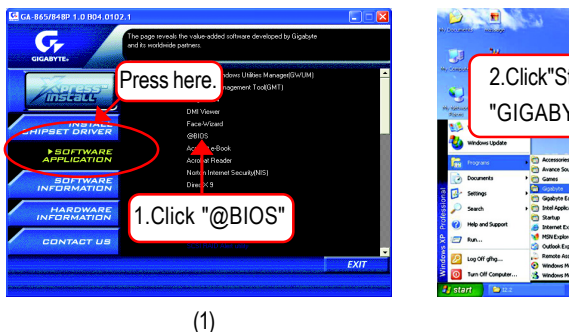

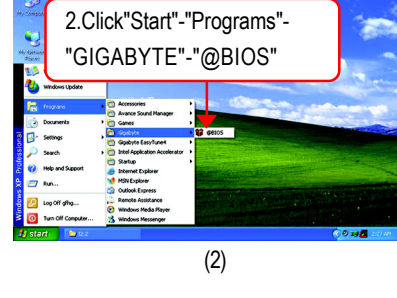

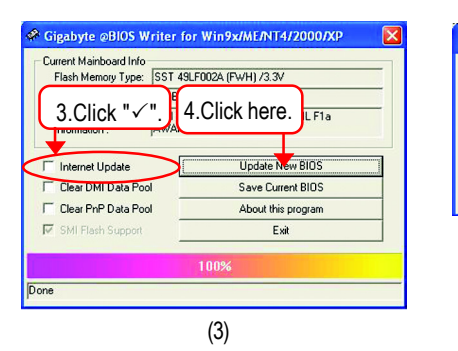

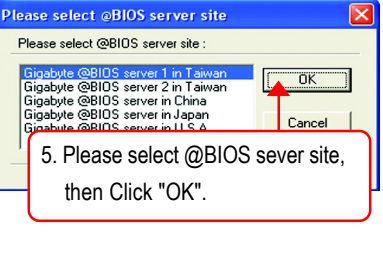

(4)

Methods and steps:

- I. Update BIOS through Internet
  - a. Click "Internet Update" icon
  - b. Click "Update New BIOS" icon
  - c. Select @BIOS<sup>™</sup> sever
  - d. Select the exact model name on your motherboard
  - e. System will automatically download and update the BIOS.

II. Update BIOS NOT through Internet:

- a. Do not click "Internet Update" icon
- b. Click "Update New BIOS"
- c. Please select "All Files" in dialog box while opening the old file.
- d. Please search for BIOS unzip file, downloading from internet or any other methods (such as: 8IPE775 Pro.D4).
- e. Complete update process following the instruction.

#### III. Save BIOS

In the very beginning, there is "Save Current BIOS" icon shown in dialog box. It means to save the current BIOS version.

IV. Check out supported motherboard and Flash ROM:

In the very beginning, there is "About this program" icon shown in dialog box. It can help you check out which kind of motherboard and which brand of Flash ROM are supported.

Note:

- a. In method I, if it shows two or more motherboard's model names to be selected, please make sure your motherboard's model name again. Selecting wrong model name will cause the system unbooted.
- b. In method II, be sure that motherboard's model name in BIOS unzip file are the same as your motherboard's. Otherwise, your system won't boot.
- c. In method I, if the BIOS file you need cannot be found in @BIOS<sup>™</sup> server, please go onto Gigabyte's web site for downloading and updating it according to method II.
- d. Please note that any interruption during updating will cause system unbooted

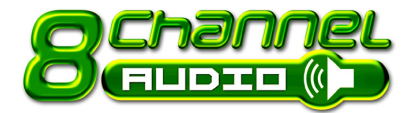

## **12002 2**- / 4- / 6- / 8- Channel Audio **Function Introduction**

The installation of windows 98SE/2K/ME/XP is very simple. Please follow next step to install the function!

## **Stereo Speakers Connection and Settings:**

We recommend that you use the speaker with amplifier to acquire the best sound effect if the stereo output is applied.

#### STEP 1:

Connect the stereo speakers or earphone to "Line Out".

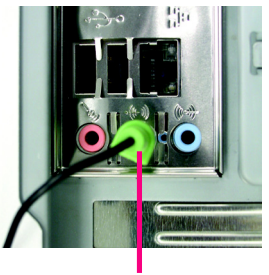

Line Out

#### STEP 2:

Following installation of the audio driver, you find a icon a Sound Effect 🐼 icon on the lower right hand taskbar. Click the icon to select the function.

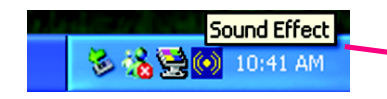

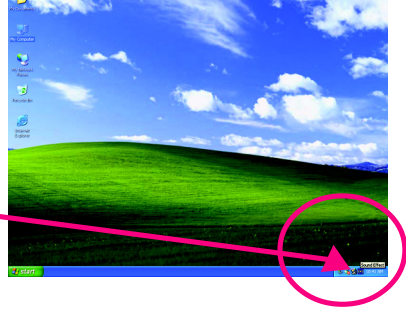

#### STEP 3:

Click "Speaker Configuration" then click on the left selection bar and select "2CH Speaker" to complete 2 channel audio configuration.

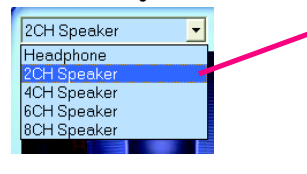

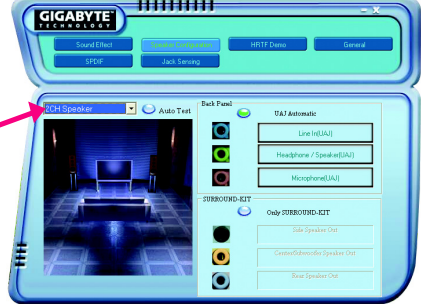

**Technical Reference** 

## 4 Channel Analog Audio Output Mode

STEP 1 : Connect the

Connect the front channels to "Line Out", the rear channels to "Line In".

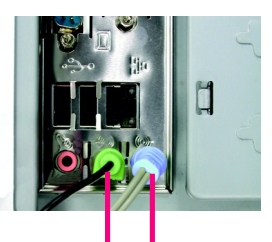

Line Out Line In

## STEP 2 :

Following installation of the audio driver, you find a icon a Sound Effect of icon on the lower right hand taskbar. Click the icon to select the function.

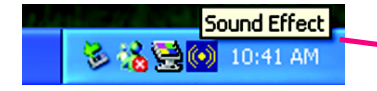

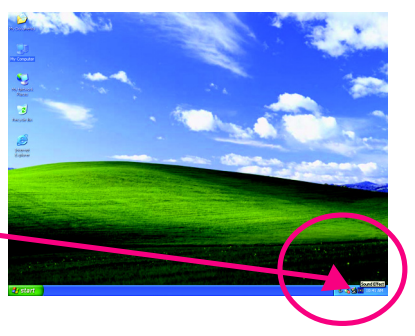

#### STEP 3 :

Click "Speaker Configuration" and select the "UAJ Function". Then click on the left selection bar and select "4CH Speaker" to complete 4 channel audio configuration.

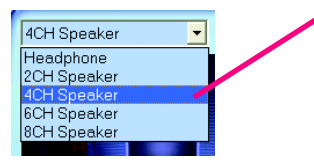

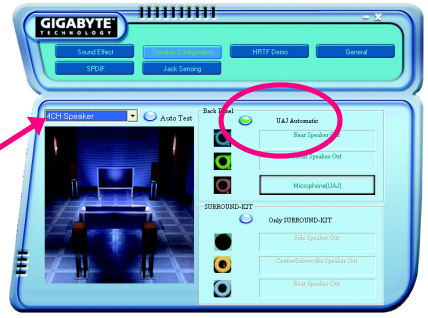
# Basic 6 Channel Analog Audio Output Mode

Use the back audio panel to connect the audio output without any additional module.

### STEP 1 :

Connect the front channels to "Line Out", the rear channels to "Line In", and the Center/Subwoofer channels to "MIC In".

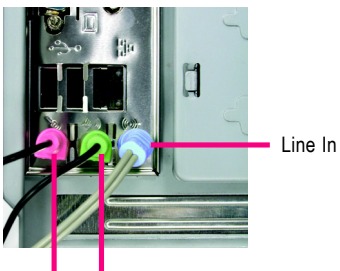

MIC In Line Out

### STEP 2 :

Following installation of the audio driver, you find a icon a Sound Effect of icon on the lower right hand taskbar. Click the icon to select the function.

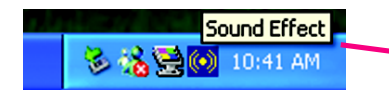

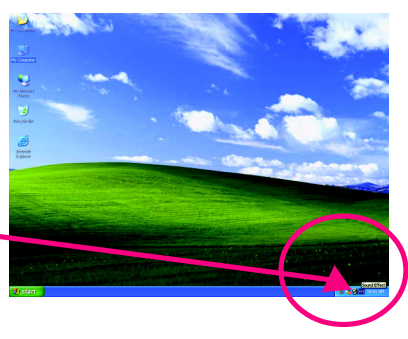

......

### STEP 3 :

Click "Speaker Configuration" and select the "UAJ Function". Then click on the left selection bar and select "6CH Speaker" to complete 6 channel audio configuration.

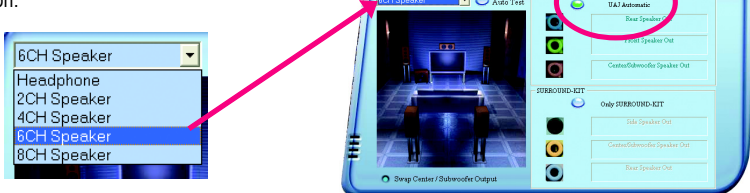

GIGABYTE

# 8 Channel Audio Setup (using Audio Combo Kit, Optional Device):

(Audio Combo Kit offers SPDIF output, an optical and coaxial cable and a Surround-Kit. The Surround-Kit offers R/L surround, center/subwoofer output and rear surround)

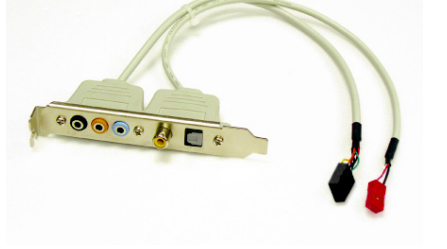

Transfer 💿 💿 🕲

#### STEP 1:

Secure the Audio Combo Kit at the panel on the back of the case.

### STEP 2 :

Connect the Surround-Kit to the SUR\_CEN connector located on the motherboard.

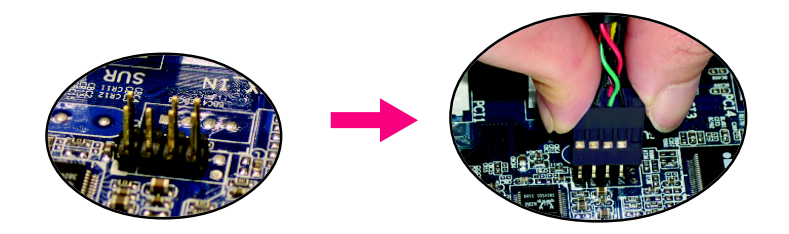

### STEP 3 :

There are two methods of 8 channel audio configuration:

Method 1:

Connect the front channels to the "LINE OUT" port located on the audio panel and the rear channels to the Surround-Kit "REAR R/L" port. Connect the center/subwoofer channels to the Surround-Kit "SUB CENTER" and the R/L channels to the Surround-Kit "SUR BACK" port.

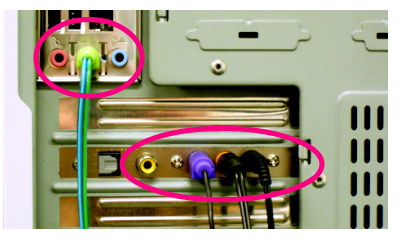

### Method 2:

Connect the front channels to the "LINE OUT" port located on the audio panel and the rear channels to the "LINE IN" port. Connect the center/ subwoofer channels to the "MIC IN" port located on the audio panel and the R/L channels to the Surround-Kit "SUR BACK" port. (This method requires UAJ function)

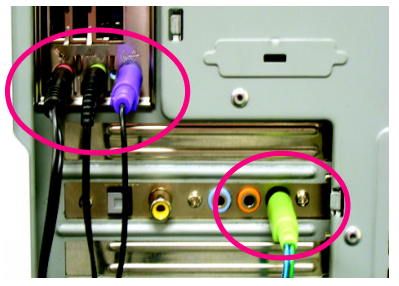

### STEP 4 :

Following installation of the audio driver, you find a icon a Sound Effect of icon on the lower right hand taskbar. Click the icon to select the function.

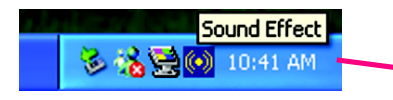

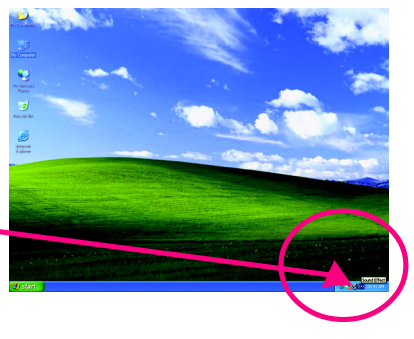

### STEP 5 :

Click "Speaker Configuration" and select both the "UAJ Function" and "Only Surround-Kit". Then click on the left selection bar and select "8CH Speaker" to complete 8 channel audio configuration.

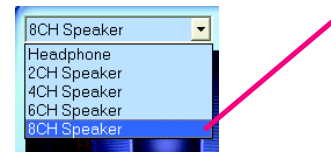

Sound Effect Configuration:

At the sound effect menu, users can adjust sound option settings as desired.

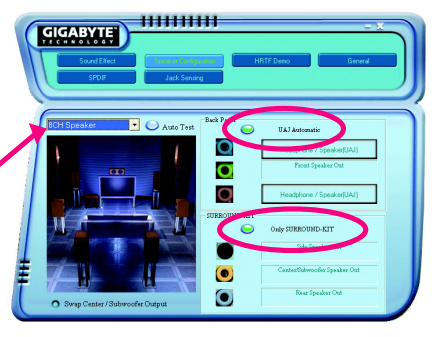

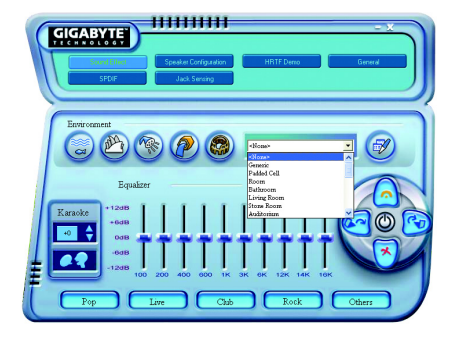

Technical Reference

# SPDIF Output Device (Optional Device)

A "SPDIF output" device is available on the motherboard. Cable with rear bracket is provided and could link to the "SPDIF output" connector (As picture.) For the further linkage to decoder, rear bracket provides coaxial cable and Fiber connecting port.

- 1. Connect the SPDIF output device to the rear bracket of PC, and fix it with screw.

-

2. Connect SPDIF device to the motherboard.

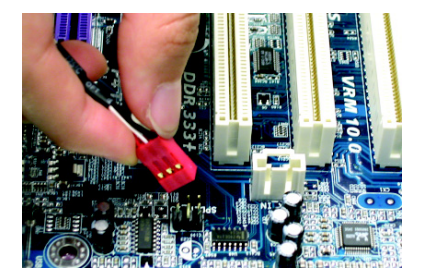

3. Connect SPDIF to the SPDIF decoder.

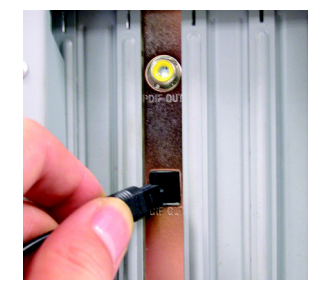

# Jack-Sensing and UAJ Introduction

Jack-Sensing provides audio connectors error-detection function.

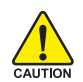

Install Microsoft DirectX8.1 or later version before to enable Jack-Sensing support for Windows 98/98SE/2000/ME.

Jack-Sensing includes 2 parts: AUTO and MANUAL. Following is an example for 2 channels (Windows XP):

## Introduction of audio connectors

You may connect CDROM, Walkman or others audio input devices to Line In jack, speakers, earphone or others output devices to Line Out jack, and microphone to MIC In jack.

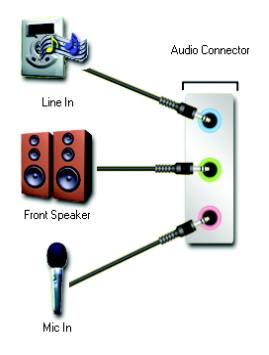

## Auto-detecting:

Please connect the devices to the right jacks as above. A window will appear as right picture if you setup the devices properly. Please note that 3D audio function will only appear when 3D audio inputs.

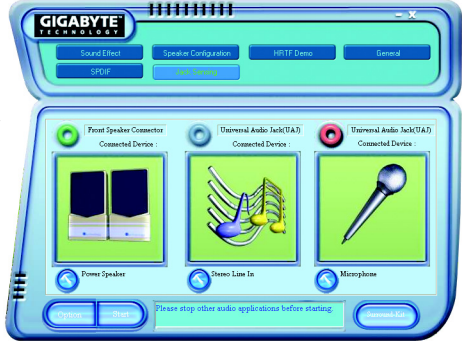

If you set wrong with the connectors, the warning message will come out as right picture.

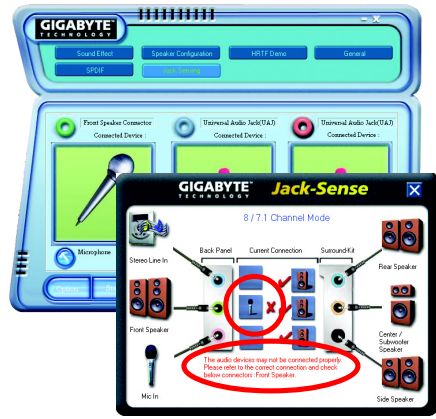

111111111

## Manual setting:

If the device picture shows different from what you set, please press "Manual Selection" to set.

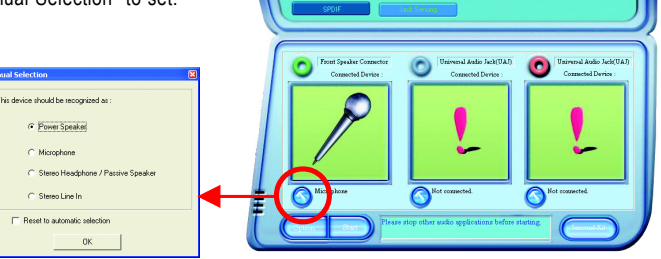

GIGABYTE

## **UAJ Introduction**

UAJ (Universal Audio Jack) has a very smart feature: It will switch signal automatically when user plugs his audio device to the wrong jack (Line-in/ Line-out). That means users do not need to worry the audio device should be plug in Line-in or Line-out jack, the device will work perfectly after UAJ is activated.

### Enable UAJ function:

You can click "UAJ Automatic" button to enable UAJ function.

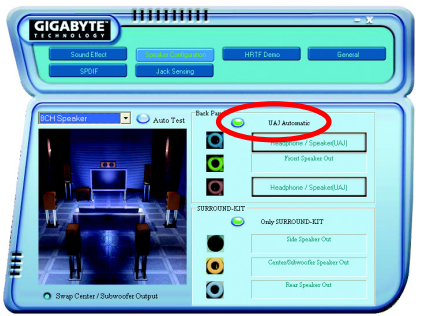

# **Xpress Recovery2 Introduction**

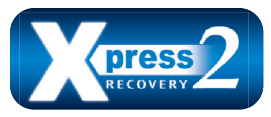

Xpress Recovery2 is designed to provide quick backup and restoration of hard disk data. Supporting Microsoft operating systems including Windows XP/2000/NT/98/Me and DOS, and file systems including FAT16, FAT32, and NTFS, Xpress Recovery2 is able to back up data

on hard disks on PATA and SATA IDE controllers. After Xpress Recovery2 is executed from CD-ROM for the first time, it will stay permanent in your hard disk. If you wish to run Xpress Recovery2 later, you can simply press F9 during system bootup to enter Xpress Recovery2 without the CD-ROM.

### System requirements:

- 1. Intel x86 platforms
- 2. At least 64M bytes of system memory
- 3. VESA-supported VGA cards

### How to use the Xpress Recovery2

Initial access by booting from CD-ROM and subsequent access by pressing the F9 key:

Steps: After entering BIOS Setup, go to Advanced BIOS Feature and set to boot from CD-ROM. Save the settings and exit the BIOS Setup. Insert the provided driver CD into your CD-ROM drive. Upon system restart, the message which says "Boot from CD/DVD:" will appear in the bottom left corner of the screen. Press any key to enter Xpress Recovery2.

After the steps above are completed, subsequent access to Xpress Recovery2 can be made by simply pressing the <F9> key during system power-on.

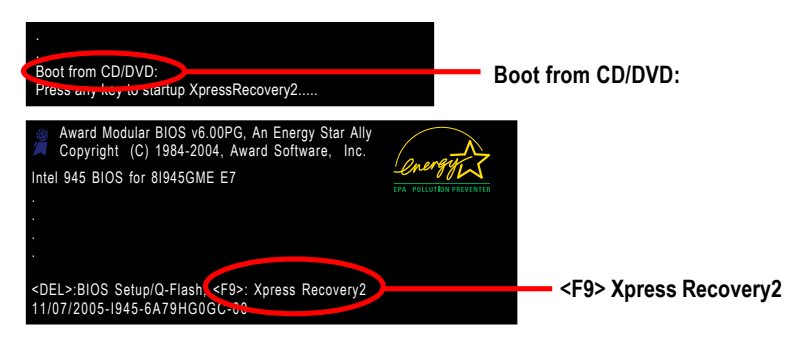

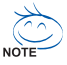

- If you have already entered Xpress Recovery2 by booting from the CD-ROM, you can enter Xpress Recovery2 by pressing the <F9> key in the future.
- 2. System storage capacity and the reading/writing speed of the hard disk will affect the data backup speed.
- 3. It is recommended that Xpress Recovery2 be immediately installed once you complete installations of OS and all required drivers as well as software.

### The Main Screen of Xpress Recovery2

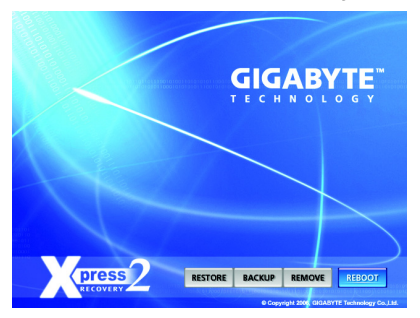

### 1. RESTORE:

Restore the backed-up data to your hard disk. (This button will not appear if there is no backup file.)

### 2. BACKUP:

Back up data from hard disk.

### 3. REMOVE:

Remove previously-created backup files to release disk space.

(This button will not appear if there is no backup file.)

### 4. REBOOT:

Exit the main screen and restart the system.

### Limitations:

- 1. Not compatible to Xpress Recovery.
- 2. For the use of Xpress Recovery2, a primary partition must be reserved.
- 3. Xpress Recovery2 will store the backup file at the end of the hard disk, so free space available on the hard disk for the backup file must be allocated in advance. (A minimum 4GB is recommended but the actual space is dependent on the size of the data to be backed up)
- Capable of backing up hard disks installed with Windows operating systems including DOS and Windows XP/2000/NT/9x/Me.
- 5. USB hard disks are currently not supported.
- 6. Does not support RAID/AHCI (class code 0104/0106) hard disks.
- 7. Capable of backing up and restoring only the first physical hard disk.

Hard disks detection sequence is as follows:

- a. PATA IDE primary channel
- b. PATA IDE secondary channel
- c. SATA IDE channel 1
- d. SATA IDE channel 2
- e. SATA IDE channel 3
- f. SATA IDE channel 4

### Precautions:

- 1. When using hard disks with more than 128G under Windows 2000, be sure to execute the EnableBigLba.exe program from the driver CD before data backup.
- 2. It is normal that data backup takes longer time than data restoration.
- 3. Xpress Recovery2 is compliant with the GPL regulations.
- 4. On a few motherboards based on Nvidia chipsets, BIOS update is required for Xpress Recovery2 to correctly identify RAID and SATA IDE mode. Please contact your motherboard manufacturer.
- 5. Xpress Recovery2 supports only PATA hard disks and not SATA hard disks on the following motherboards (As this is a BIOS-related issue, it can be solved by BIOS update)

| GA-K8U           | GA-K8NXP-9               | GA-8N-SLI Royal |
|------------------|--------------------------|-----------------|
| GA-K8U-9         | GA-K8N Ultra-9           | GA-8N-SLI Pro   |
| GA-K8NXP-SLI     | GA-K8NF-9 (PCB Ver. 1.0) | GA-8N-SLI       |
| GA-K8N Ultra-SLI | GA-K8NE (PCB Ver. 1.0)   |                 |
| GA-K8N Pro-SLI   | GA-K8NMF-9               |                 |
|                  | . =0                     |                 |

| <br>       |                     |
|------------|---------------------|
|            |                     |
|            |                     |
|            |                     |
|            |                     |
|            |                     |
| <br>       |                     |
|            |                     |
|            |                     |
|            |                     |
|            |                     |
|            |                     |
|            |                     |
|            |                     |
|            |                     |
|            |                     |
|            |                     |
| <br>       |                     |
|            |                     |
|            |                     |
|            |                     |
|            |                     |
|            |                     |
|            |                     |
|            |                     |
|            |                     |
|            |                     |
| <br>- 77 - | Technical Deference |
|            | rechnical Reference |

| <br> |  |
|------|--|
|      |  |
|      |  |
|      |  |
|      |  |
|      |  |
|      |  |
|      |  |
|      |  |
|      |  |
|      |  |
|      |  |
|      |  |
|      |  |
|      |  |
|      |  |
|      |  |
|      |  |
|      |  |
|      |  |
|      |  |
|      |  |
|      |  |
|      |  |
|      |  |
|      |  |
|      |  |
|      |  |
|      |  |
|      |  |
|      |  |
|      |  |
|      |  |
|      |  |
| <br> |  |
|      |  |
|      |  |
| <br> |  |
|      |  |
|      |  |
|      |  |
|      |  |
|      |  |
|      |  |
|      |  |
|      |  |
| <br> |  |
| <br> |  |
|      |  |
|      |  |
| <br> |  |
| <br> |  |
|      |  |
|      |  |
|      |  |
|      |  |
|      |  |
|      |  |
|      |  |
|      |  |
|      |  |
|      |  |
|      |  |

# Chapter 5 Appendix

# **Install Drivers**

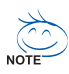

## Pictures below are shown in Windows XP

Insert the driver CD-title that came with your motherboard into your CD-ROM drive, the driver CD-title will auto start and show the installation guide. If not, please double click the CD-ROM device icon in "My computer", and execute the setup.exe.

# **INSTALL CHIPSET DRIVER**

This page shows the drivers that need to be installed for the system. Click each item to install the driver manually or switch to the

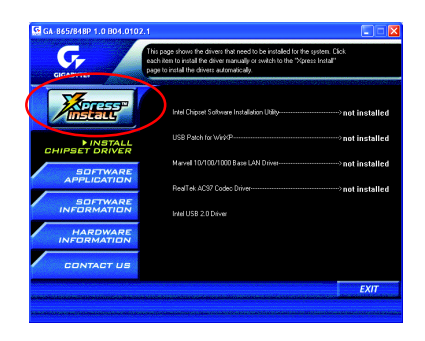

Massage: Some device drivers will restart your system automatically. After restarting your system the "Xpress Install" will continue to install other drivers.

The "Xpress Install" uses the "Click and Go" technology to install the drivers automatically. Just select the drivers you want then click the "GO" button. The **Exercise** will execute the installation for you by itself.

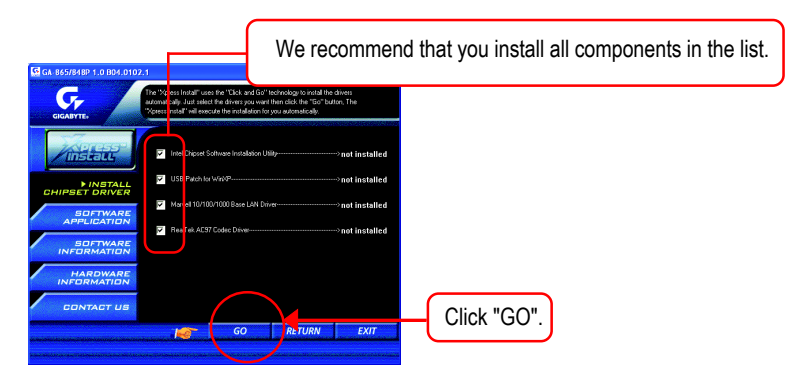

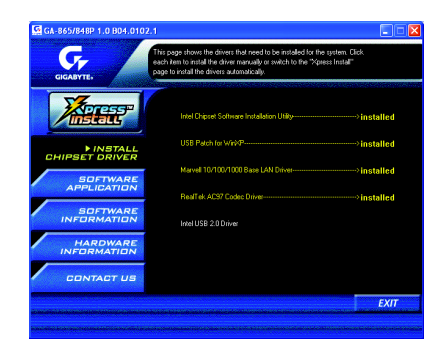

Driver install finished!! you have to reboot system!!

## **Item Description**

- Intel Chipset Software Installation Utility
  Tell the operating system how the chipset components will be configured.
- USB Patch for WinXP

This patch driver can help you to resolve the USB device wake up S3 hang up issue in XP.

- Marvell 10/100/1000 Base LAN Driver © © For Marvell 10/100/1000 LAN chip use.
- RealTek AC97 Codec Driver
  For Intel(R) ICH/ICH2/ICH4/ICH5 AC97 audio.
- Intel USB 2.0 Driver

It is recommended that you use the Microsoft Windows update for the most updated driver.

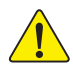

For USB2.0 driver support under Windows XP operating system, please use Windows Service Pack. After install Windows Service Pack, it will show a question mark "?" in "Universal Serial Bus controller" under "Device Manager". Please remove the question mark and restart the system (System will auto-detect the right USB2.0 driver).

① Only for GA-8IPE775 Pro.

2 Only for GA-8IPE775-G.

# SOFTWARE APPLICATION

This page reveals the value-added software developed by Gigabyte and its worldwide partners.

| GIGABYTE,                                                        | ge reveals the value-added software developed by Gigabyte<br>worldwide partners. |      |
|------------------------------------------------------------------|----------------------------------------------------------------------------------|------|
|                                                                  | Gigabyte Windows Utilities Manage(GWUM)                                          |      |
| ZANDREESSP .                                                     | Gigebyte Management Tool(GMT)                                                    |      |
| /inscall                                                         | EasyTune4                                                                        |      |
|                                                                  | DMI Viewer                                                                       |      |
| INSTALL                                                          | Face-Wizard                                                                      |      |
| CHIPSET DRIVER                                                   | @6IOS                                                                            |      |
| ▶ SOFTWARE                                                       | Acrobet e-Book                                                                   |      |
| APPLICATION                                                      | Acrobat Reader                                                                   |      |
| INSTALL<br>CHIPSET DRIVER<br>SOFTWARE<br>APPLICATION<br>SOFTWARE | Noton Internet Security(NIS)                                                     |      |
| INFORMATION                                                      | Direct% 9                                                                        |      |
|                                                                  |                                                                                  |      |
| HARDWARE                                                         |                                                                                  |      |
| INFORMATION                                                      |                                                                                  |      |
|                                                                  |                                                                                  |      |
| CONTACT US                                                       |                                                                                  |      |
|                                                                  |                                                                                  | EVIT |

- Gigabyte Windows Utilities Manager(GWUM)
  This utility can integrate the Gigabyte's applications in the system tray.
- Gigabyte Management Tool(GMT)

A useful tool which can manage the computer via the network.

EasyTune4

Powerful utility that integrates the overclocking and hardware monitoring functions.

- DMI Viewer Windows based utility which is used to browse the DMI/SMBIOS information of the system.
- Face-Wizard

New utility for adding BIOS logo.

@BIOS

Gigabyte windows flash BIOS utility.

- Acrobat e-Book
  Useful utility from Adobe.
- Acrobat Reader
  Popular utility from Adobe for reading .PDF file format documents.
- Norton Internet Security(NIS) Integrated utility which includes anti-virus, ad control, etc
- DirectX 9

Install Microsoft DirectX 9 to enable 3D hardware acceleration that support for operating system to achieve better 3D performence.

Utility for Marvell chips. [VCT(Virtual Cable Tester) Technology for Gigabit Networks]

- ① Only for GA-8IPE775 Pro.
- © Only for GA-8IPE775-G.

# SOFTWARE INFORMATION

This page list the contects of softwares and drivers in this CD title.

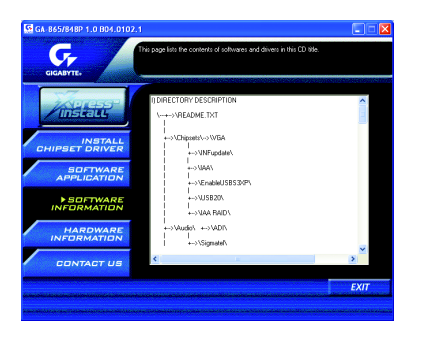

# HARDWARE INFORMATION

This page lists all device you have for this motherboard.

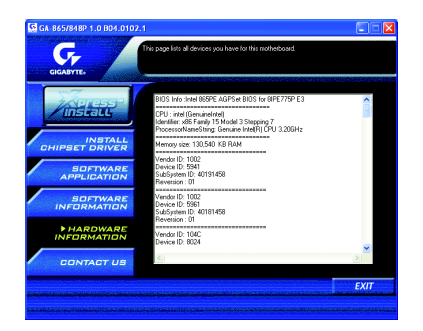

# CONTACT US

Please see the last page for details.

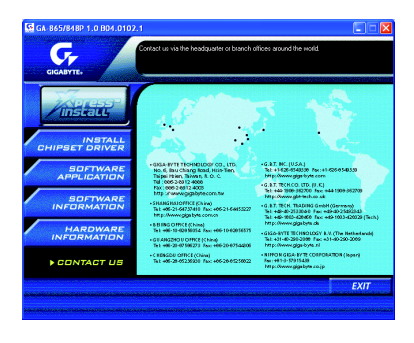

GA-8IPE775 Series Motherboard

- 82 -

Download from Www.Somanuals.com. All Manuals Search And Download.

# FAQ

Below is a collection of general asked questions. To check general asked questions based on a specific motherboard model, please log on to http://tw.giga-byte.com/faq/faq.htm

Question 1: I cannot see some options that were included in previous BIOS after updating BIOS. Why? Answer: Some advanced options are hidden in new BIOS version. Please press Ctrl and F1 keys after entering BIOS menu and you will be able to see these options.

Questions 2: Why is the light of my keyboard/optical mouse still on after computer shuts down? Answer: In some boards, a small amount of electricity is kept on standby after computer shuts down and that's why the light is still on.

### Question 3: How do I clear CMOS?

Answer: If your board has a Clear CMOS jumper, please refer to the Clear CMOS steps in the manual. If your board doesn't have such jumper, you can take off the on-board battery to leak voltage to clear CMOS. Please refer to the steps below:

Steps:

- 1. Turn off power.
- 2. Disconnect the power cord from MB.
- Take out the battery gently and put it aside for about 10 minutes (Or you can use a metal object to connect the positive and negative pins in the battery holder to makethem short for one minute).
- 4. Re-insert the battery to the battery holder.
- 5. Connect power cord to MB again and turn on power.
- 6. Press Del to enter BIOS and load Fail-Safe Defaults.
- 7. Save changes and reboot the system.

Question 4: Why does system seem unstable after updating BIOS?

Answer: Please remember to load Fail-Safe Defaults (Or Load BIOS Defaults) after flashing BIOS. However, if the system instability still remains, please clear CMOS to solve the problem.

Question 5: Why do I still get a weak sound after turning up the speaker to the maximum volume? Answer: Please make sure the speaker you are using is equipped with an internal amplifier. If not, please change another speaker with power/amplifier and try again later.

Question 6: How do I disable onboard VGA card in order to add an external VGA card? Answer: Gigabyte motherboards will auto-detect the external VGA card after it is plugged in, so you don't need to change any setting manually to disable the onboard VGA.

### Question 7: Why cannot I use the IDE 2?

Answer: Please refer to the user manual and check whether you have connected any cable that is not provided with the motherboard package to the USB Over Current pin in the Front USB Panel. If the cable is your own cable, please remove it from this pin and do not connect any of your own cables to it.

Question 8: Sometimes I hear different continuous beeps from computer after system boots up. What do these beeps usually stand for?

Answer: The beep codes below may help you identify the possible computer problems. However, they are only for reference purposes. The situations might differ from case to case.

→AMI BIOS Beep Codes

\*Computer gives 1 short beep when system boots successfully. \*Except for beep code 8, these codes are always fatal.

- 1 beep Refresh failure
- 2 beeps Parity error
- 3 beeps Base 64K memory failure
- 4 beeps Timer not operational
- 5 beeps Processor error
- 6 beeps 8042 gate A20 failure
- 7 beeps Processor exception interrupt error
- 8 beeps Display memory read/write failure
- 9 beeps ROM checksum error
- 10 beeps CMOS shutdown register read/write error
- 11 beeps Cache memory bad

AWARD BIOS Beep Codes 1 short: System boots successfully 2 short: CMOS setting error 1 long 1 short: DRAM or M/B error 1 long 2 short: Monitor or display card error 1 long 3 short: Keyboard error 1 long 9 short: BIOS ROM error Continuous long beeps: DRAM error Continuous short beeps: Power error

# Troubleshooting

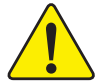

If you encounter any trouble during boot up, please follow the troubleshooting procedures .

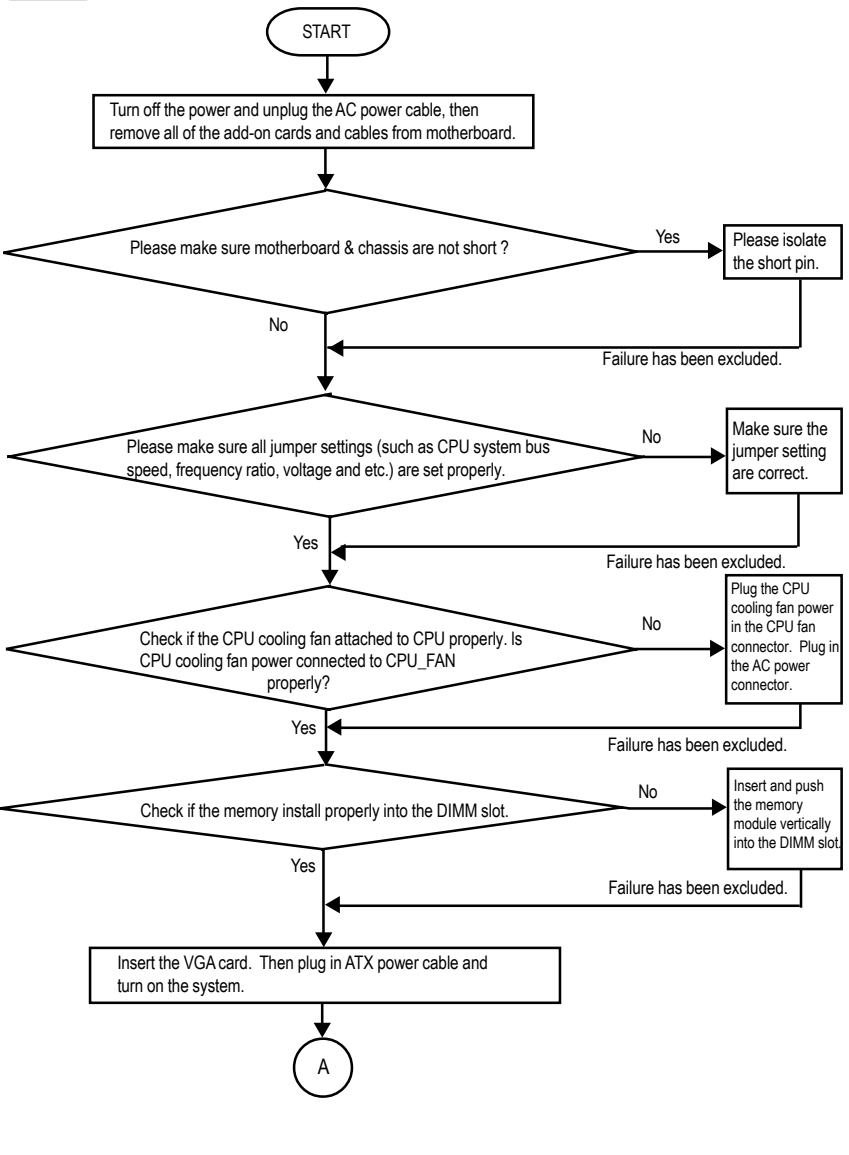

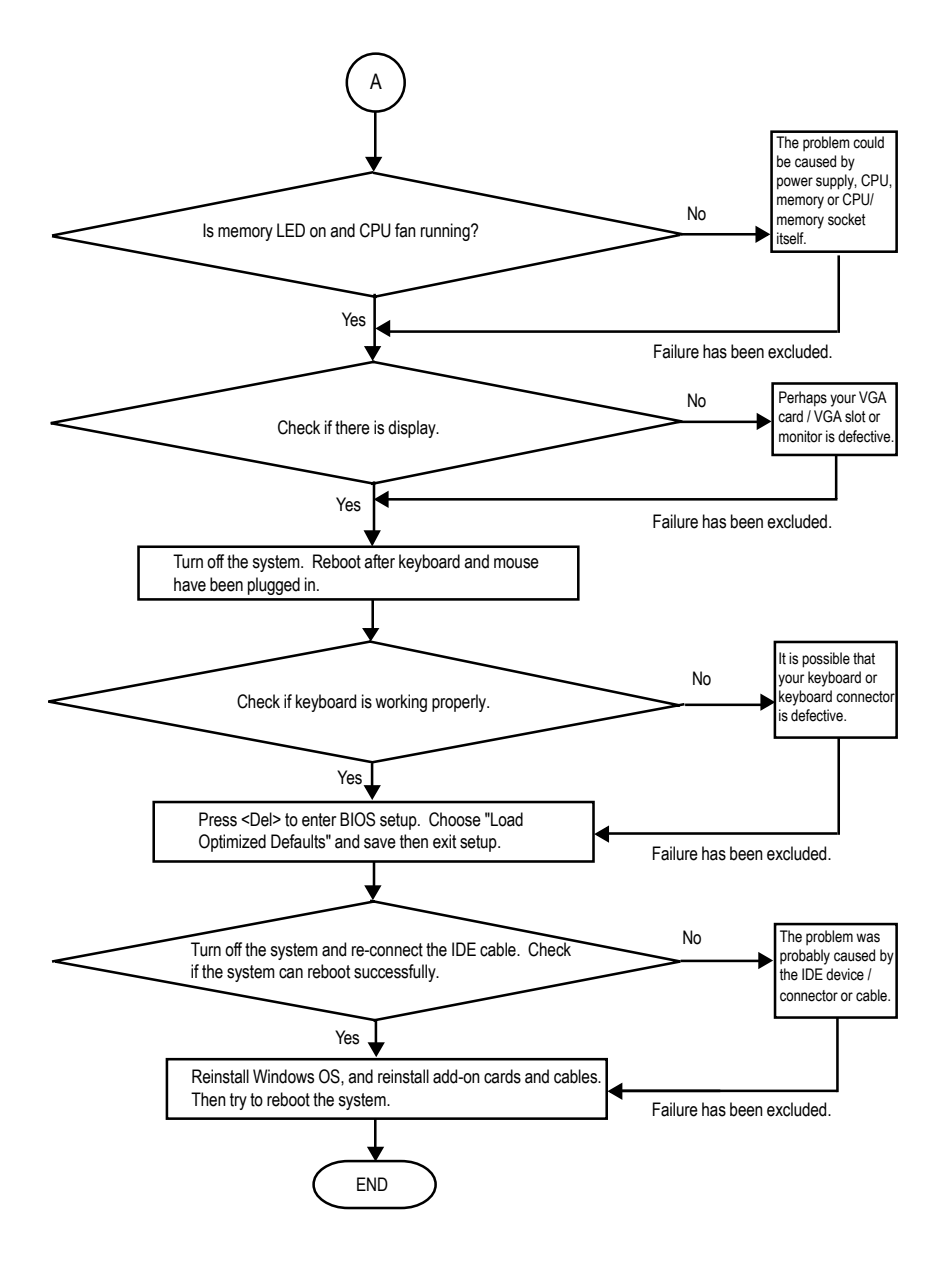

If the above procedure unable to solve your problem, please contact with your local retailer or national distributor for help. Or, you could submit your question to the service mail via Gigabyte website technical support zone

(http://www.gigabyte.com.tw). The appropriate response will be provided ASAP.

# **Technical Support/RMA Sheet**

| Model name/Lo  | t Number: |       |         |          | PCB revision:   |
|----------------|-----------|-------|---------|----------|-----------------|
| BIOS version:  |           | 0.S./ | A.S.:   |          | 1               |
|                |           |       |         |          |                 |
| Hardware       | Mfs.      | Mode  | el name | Size:    | Driver/Utility: |
| Configuration  |           |       |         |          |                 |
| CPU            |           |       |         |          |                 |
| Memory         |           |       |         |          |                 |
| Brand          |           |       |         |          |                 |
| Video Card     |           |       |         |          |                 |
| Audio Card     |           |       |         |          |                 |
| HDD            |           |       |         |          |                 |
| CD-ROM /       |           |       |         |          |                 |
| DVD-ROM        |           |       |         |          |                 |
| Modem          |           |       |         |          |                 |
| Network        |           |       |         |          |                 |
| AMR / CNR      |           |       |         |          |                 |
| Keyboard       |           |       |         |          |                 |
| Mouse          |           |       |         |          |                 |
| Power supply   |           |       |         |          |                 |
| Other Device   |           |       |         |          |                 |
|                |           |       |         |          |                 |
|                |           |       |         |          |                 |
|                |           |       |         |          |                 |
| Problem Descri | ption:    |       |         | <b>I</b> | 1               |
|                |           |       |         |          |                 |
| _              |           |       |         |          |                 |
|                |           |       |         |          |                 |
|                |           |       |         |          |                 |
|                |           |       |         |          |                 |

# Acronyms

| Acronyms | Meaning                                    |
|----------|--------------------------------------------|
| ACPI     | Advanced Configuration and Power Interface |
| APM      | Advanced Power Management                  |
| AGP      | Accelerated Graphics Port                  |
| AMR      | Audio Modem Riser                          |
| ACR      | Advanced Communications Riser              |
| BIOS     | Basic Input / Output System                |
| CPU      | Central Processing Unit                    |
| CMOS     | Complementary Metal Oxide Semiconductor    |
| CRIMM    | Continuity RIMM                            |
| CNR      | Communication and Networking Riser         |
| DMA      | Direct Memory Access                       |
| DMI      | Desktop Management Interface               |
| DIMM     | Dual Inline Memory Module                  |
| DRM      | Dual Retention Mechanism                   |
| DRAM     | Dynamic Random Access Memory               |
| DDR      | Double Data Rate                           |
| ECP      | Extended Capabilities Port                 |
| ESCD     | Extended System Configuration Data         |
| ECC      | Error Checking and Correcting              |
| EMC      | Electromagnetic Compatibility              |
| EPP      | Enhanced Parallel Port                     |
| ESD      | Electrostatic Discharge                    |
| FDD      | Floppy Disk Device                         |
| FSB      | Front Side Bus                             |
| HDD      | Hard Disk Device                           |
| IDE      | Integrated Dual Channel Enhanced           |
| IRQ      | Interrupt Request                          |

to be continued.....

| Acronyms | Meaning                                             |
|----------|-----------------------------------------------------|
| IOAPIC   | Input Output Advanced Programmable Input Controller |
| ISA      | Industry Standard Architecture                      |
| LAN      | Local Area Network                                  |
| I/O      | Input / Output                                      |
| LBA      | Logical Block Addressing                            |
| LED      | Light Emitting Diode                                |
| MHz      | Megahertz                                           |
| MIDI     | Musical Instrument Digital Interface                |
| MTH      | Memory Translator Hub                               |
| MPT      | Memory Protocol Translator                          |
| NIC      | Network Interface Card                              |
| OS       | Operating System                                    |
| OEM      | Original Equipment Manufacturer                     |
| PAC      | PCI A.G.P. Controller                               |
| POST     | Power-On Self Test                                  |
| PCI      | Peripheral Component Interconnect                   |
| RIMM     | Rambus in-line Memory Module                        |
| SCI      | Special Circumstance Instructions                   |
| SECC     | Single Edge Contact Cartridge                       |
| SRAM     | Static Random Access Memory                         |

| <br> |  |
|------|--|
|      |  |
|      |  |
|      |  |
|      |  |
|      |  |
|      |  |
|      |  |
|      |  |
|      |  |
|      |  |
|      |  |
|      |  |
| <br> |  |
| <br> |  |
|      |  |
|      |  |
|      |  |
| <br> |  |
|      |  |
|      |  |
|      |  |
|      |  |
|      |  |
|      |  |
|      |  |
|      |  |
|      |  |
|      |  |
|      |  |
|      |  |
|      |  |
|      |  |
|      |  |
|      |  |
|      |  |
|      |  |
|      |  |
|      |  |
|      |  |
|      |  |
|      |  |
|      |  |
|      |  |
|      |  |
|      |  |
|      |  |
|      |  |
|      |  |
|      |  |
|      |  |
|      |  |
|      |  |
|      |  |
|      |  |

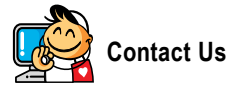

#### Taiwan (Headquarters)

GIGA-BYTE TECHNOLOGY CO., LTD.

Address: No.6, Bau Chiang Road, Hsin-Tien, Taipei 231, Taiwan

TEL: +886-2-8912-4888

FAX: +886-2-8912-4003

Tech. Support :

http://tw.giga-byte.com/TechSupport/ServiceCenter.htm

Non-Tech. Support(Sales/Marketing):

http://ggts.gigabyte.com.tw/nontech.asp

WEB address (English): http://www.gigabyte.com.tw WEB address (Chinese): http://chinese.giga-byte.com

#### U.S.A.

G.B.T. INC. TEL:+1-626-854-9338 FAX:+1-626-854-9339 Tech. Support : http://tw.giga-byte.com/TechSupport/ServiceCenter.htm Non-Tech. Support(Sales/Marketing) : http://ggts.gigabyte.com.tw/nontech.asp WEB address : http://www.giga-byte.com • Germany G.B.T. TECHNOLOGY TRADING GMBH Tech. Support : http://tw.giga-byte.com/TechSupport/ServiceCenter.htm

Non-Tech. Support(Sales/Marketing):

http://ggts.gigabyte.com.tw/nontech.asp

WEB address : http://www.gigabyte.de

#### Japan

NIPPON GIGA-BYTE CORPORATION WEB address : http://www.gigabyte.co.jp

#### Singapore

GIGA-BYTE SINGAPORE PTE. LTD.

Tech. Support :

http://tw.giga-byte.com/TechSupport/ServiceCenter.htm Non-Tech. Support(Sales/Marketing) :

http://ggts.gigabyte.com.tw/nontech.asp

WEB address: http://www.gigabyte.com.sg

WEB address: http://www.gigabyte.com.s

## • U.K.

G.B.T. TECH. CO., LTD.

Tech. Support :

http://tw.giga-byte.com/TechSupport/ServiceCenter.htm Non-Tech. Support(Sales/Marketing) :

http://ggts.gigabyte.com.tw/nontech.asp

WEB address : http://uk.giga-byte.com

#### The Netherlands

GIGA-BYTE TECHNOLOGY B.V.

Tech. Support :

http://tw.giga-byte.com/TechSupport/ServiceCenter.htm Non-Tech. Support(Sales/Marketing) :

http://ggts.gigabyte.com.tw/nontech.asp

WEB address : http://www.giga-byte.nl

### China • NINGBO G.B.T. TECH. TRADING CO., LTD. Tech. Support : http://tw.giga-byte.com/TechSupport/ServiceCenter.htm Non-Tech. Support(Sales/Marketing): http://ggts.gjgabyte.com.tw/nontech.asp WEB address : http://www.gigabyte.com.cn Shanghai TEL:+86-021-63410999 FAX: +86-021-63410100 Beiiina TEL:+86-10-62102838 FAX: +86-10-62102848 Wuhan TEL:+86-27-87851061 FAX: +86-27-87851330 GuangZhou TEL:+86-20-87586074 FAX: +86-20-85517843 Chengdu TEL:+86-28-85236930 FAX: +86-28-85256822 Xian TEL:+86-29-85531943 FAX: +86-29-85539821 Shenvang TEL:+86-24-23960918 FAX: +86-24-23960918-809 Australia GIGABYTE TECHNOLOGY PTY. LTD. Tech. Support : http://tw.giga-byte.com/TechSupport/ServiceCenter.htm Non-Tech. Support(Sales/Marketing): http://ggts.gigabyte.com.tw/nontech.asp WEB address : http://www.giga-byte.com.au . France

GIGABYTE TECHNOLOGY FRANCE S.A.R.L. Tech. Support : http://tw.giga-byte.com/TechSupport/ServiceCenter.htm Non-Tech. Support(Sales/Marketing) : http://ggts.gigabyte.com.tw/nontech.asp WEB address : http://www.gigabyte.fr

#### Russia

Moscow Representative Office Of GIGA-BYTE Technology Co., Ltd. Tech. Support : http://tw.giga-byte.com/TechSupport/ServiceCenter.htm Non-Tech. Support(Sales/Marketing) : http://ggts.gigabyte.com.tw/nontech.asp WEB address : http://www.gigabyte.ru Poland Office of GIGA-BYTE TECHNOLOGY Co., Ltd. in POLAND Tech. Support :

http://tw.giga-byte.com/TechSupport/ServiceCenter.htm Non-Tech. Support(Sales/Marketing):

http://ggts.gigabyte.com.tw/nontech.asp

WEB address : http://www.gigabyte.pl

#### Serbia & Montenegro

Representative Office Of GIGA-BYTE Technology Co., Ltd. in SERBIA & MONTENEGRO

Tech. Support :

http://tw.giga-byte.com/TechSupport/ServiceCenter.htm

Non-Tech. Support(Sales/Marketing):

http://ggts.gigabyte.com.tw/nontech.asp

WEB address: http://www.gigabyte.co.yu

#### Czech Republic

Representative Office Of GIGA-BYTE Technology Co., Ltd. in CZECH REPUBLIC

Tech. Support :

http://tw.giga-byte.com/TechSupport/ServiceCenter.htm

Non-Tech. Support(Sales/Marketing):

http://ggts.gigabyte.com.tw/nontech.asp

WEB address: http://www.gigabyte.cz

### Romania

Representative Office Of GIGA-BYTE Technology Co., Ltd. in Romania

Tech. Support :

http://tw.giga-byte.com/TechSupport/ServiceCenter.htm

Non-Tech. Support(Sales/Marketing):

http://ggts.gigabyte.com.tw/nontech.asp

WEB address: http://www.gigabyte.com.ro

Free Manuals Download Website <u>http://myh66.com</u> <u>http://usermanuals.us</u> <u>http://www.somanuals.com</u> <u>http://www.4manuals.cc</u> <u>http://www.4manuals.cc</u> <u>http://www.4manuals.cc</u> <u>http://www.4manuals.com</u> <u>http://www.404manual.com</u> <u>http://www.luxmanual.com</u> <u>http://aubethermostatmanual.com</u> Golf course search by state

http://golfingnear.com Email search by domain

http://emailbydomain.com Auto manuals search

http://auto.somanuals.com TV manuals search

http://tv.somanuals.com